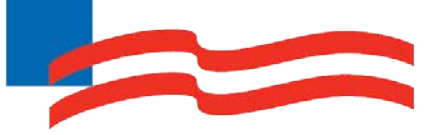

# AmeriHealth Caritas<sup>®</sup> District of Columbia

Jiva – Provider Portal Reference Guide

#### Welcome Home!

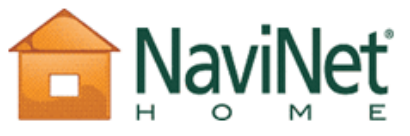

Welcome to your NaviNet home page, customized just for you. NaviNet Home allows you to

personalize your relationship with the health plans and service providers you connect to via NaviNet.

Fewer clicks, easier navigation to all the NaviNet health plans and services you use.

Customized updates on the latest news and NaviNet services, just for you.

**Short-cuts** directly to the Web sites you visit most often. **Save time** and minimize log-ins, when you set the length of your own session.

For more information about your NaviNet Home, go to <u>NaviNet Customer Care</u> and click on "NaviNet Common Concepts."

## **Table of Contents**

| 1 LOGGI  | NG INTO THE PROVIDER PORTAL                                                          | 3         |
|----------|--------------------------------------------------------------------------------------|-----------|
|          | Logging into the Provider Portal                                                     | .4        |
|          | Overview of the Dashboard                                                            | .5        |
| 2 ENTER  | AN IP CLINICAL REQUEST                                                               | 6         |
|          | How to Enter an Inpatient Clinical Request                                           | .7        |
|          | Searching for a Member                                                               | .8        |
|          | Adding a New IP Clinical Request – Adding Episode Details                            | .9        |
|          | Adding a New IP Clinical Request – Adding Diagnosis                                  | 10        |
|          | Adding a New IP Clinical Request – Adding Providers                                  | 11        |
|          | Adding a New IP Clinical Request – Adding Providers (con't)                          | 12        |
|          | Adding a New IP Clinical Request – Adding Stay Request                               | 13        |
|          | Adding a New IP Clinical Request – Adding Service Request (if applicable)            | 14        |
|          | Adding a New IP Clinical Request – Adding Assessments                                | 15        |
|          | Adding a New IP Clinical Request – Submitting the Request                            | 16        |
| 3 ENTER  | AN IP NONCLINICAL REQUEST 1                                                          | 7         |
|          | How to Enter an IP Nonclinical Request                                               | 18        |
|          | Searching for a Member                                                               | 19        |
|          | Adding a new IP Nonclinical Request – Adding Episode Details                         | 20        |
|          | Adding a new IP Nonclinical Request – Adding Diagnosis                               | 21        |
|          | Adding a new IP Nonclinical Request - Adding Providers2                              | 22        |
|          | Adding a new IP Nonclinical Request – Adding Providers (con't)                       | 23        |
|          | Adding a new IP Nonclinical Request – Adding Stay Request                            | 24        |
|          | Adding a new IP Nonclinical Request – Adding Service Request (if applicable)2        | 25        |
|          | Adding a new IP Nonclinical Request – Saving the Request                             | 26        |
| 4 ADD CL | INICAL TO AN EXISTING IP REQUEST                                                     | 27        |
|          | How to Add Clinical Information to an Existing IP Nonclinical Request                | 28        |
|          | Adding Clinical Information to an Existing IP Nonclinical Request – Episode Details2 | <u>29</u> |
|          | Adding Clinical Information to an Existing IP Nonclinical Request - Assessment       | 30        |
|          | Adding Clinical Information to an Existing IP Nonclinical Request – Submit Request   | 31        |
| 5 ENTER  | AN OP CLINICAL REQUEST                                                               | 32        |
|          | How to Enter an Outpatient Clinical Request                                          | 33        |
|          | Searching for a Member                                                               | 34        |
|          | Adding a New OP Clinical Request – Adding Episode Details                            | 35        |
|          | Adding a New OP Clinical Request – Adding Diagnosis                                  | 36        |
|          | Adding a New OP Clinical Request – Adding Providers                                  | 37        |
|          | Adding a New OP Clinical Request – Adding Providers (con't)                          | 38        |
|          | How to Change the Provider's Role                                                    | 39        |
|          | Adding a New OP Clinical Request – Adding Service Request                            | 10        |
|          | Adding a New OP Clinical Request – Adding Assessments                                | 11        |
|          | Adding a New OP Clinical Request – Submitting the Request                            | 12        |

| 6 ENTER AN OP NON-CLINICAL REQUEST                                                                                                    | . 43           |
|----------------------------------------------------------------------------------------------------|----------------|
| How to Enter an OP Nonclinical Request                                                                                                    | 44             |
| Searching for a Member                                                                                                    | 45             |
| Adding a New OP NonClinical Request – Adding Episode Details                                                                                                    | 46             |
| Adding a New OP NonClinical Request – Adding Diagnosis                                                                                                    | 47             |
| Adding a New OP NonClinical Request – Adding Providers                                                                                                    | 48             |
| Adding a New OP NonClinical Request – Adding Providers (con't)                                                                                                    | 49             |
| How to Change the Provider's Role                                                                                                    | 50             |
| Adding a New OP NonClinical Request – Adding Service Request                                                                                                    | 51             |
| Adding a new OP Nonclinical Request – Saving the Request                                                                                                    | 52             |
| 7 ADD CLINICAL TO AN EXISTING OP REQUEST                                                                                                    | 53             |
| How to Add Clinical Information to an Existing OP Nonclinical Request<br>Adding Clinical Information to Existing OP Nonclinical Request – Episode Details<br>Adding Clinical Information to an Existing OP Nonclinical Request – Assessment<br>Adding Clinical Information to Existing OP Nonclinical Request – Submit Request | 54<br>55<br>56 |
| 8 ADDITIONAL PROCESSES                                                                                                    | 58             |
| Search for a Determination                                                                                                    | 59             |
| Extending an Existing Request                                                                                                    | 60             |
| Extending an Existing Request (con't)                                                                                                    | 61             |
| Adding Notes - Initial Request                                                                                                    | 62             |
| Attaching a Document - Initial Request                                                                                                    | 63             |
| Diagnosis Favorites List – How to Create a Favorites List                                                                                                    | 64             |
| Diagnosis Favorites List – How to Create a Favorites List (con't)                                                                                                    | 65             |
| Diagnosis Favorites List – Utilizing a Favorites List                                                                                                    | 66             |
| Providers Favorites List – How to Create a Favorites List                                                                                                    | 67             |
| Providers Favorites List – Utilizing a Favorites List                                                                                                    | 68             |
| Add Additional Diagnoses - Extension Request                                                                                                    | 69             |

# **1 LOGGING INTO THE PROVIDER PORTAL**

| Username:                                                                                                    | NaviNet Downtime                                                                                             |                                                                                                    |                        |
|----------------------------------------------------------------------------------------------------|----------------------------------------------------------------------------------------------------|----------------------------------------------------------------------------------------------------|------------------------|
| Password:                                                                                                    | First to mattern incorpolate Manifest will be adding from The                                                |                                                                                                    |                        |
|                                                                                                    | about plan-specific NaviNet downtime, please be sure to                                                      | rsday, September 23rd at 8:00pm ET to Friday, September 24th at 5:00a<br>see each health plan's Plan Central. | m ET. For information  |
| and the second second se | We apologize for any inconvenience.                                                                          |                                                                                                    |                        |
| Sign In                                                                                                    |                                                                                                    |                                                                                                    |                        |
| Forgot your password?<br>Forgot your upername?                                                                                                    |                                                                                                    |                                                                                                    |                        |
|                                                                                                    |                                                                                                    |                                                                                                    |                        |
| Getting Started with NaviNet                                                                                                    |                                                                                                    |                                                                                                    |                        |
| Trouble Logging In?                                                                                                    | Verify your version of Internet Explorer                                                                     | Update or Provide Your Email Address                                                                          |                        |
| Sion Ve                                                                                                    | To provide you with a more secure and stable                                                                 | Please take a moment to make sure we have your<br>correct email address so we can provide you with            |                        |
| What Plans Participate?                                                                                                    | connection to NaviNet, beginning February 1, 2011, all                                                       | timely, useful and important updates about NaviNet-                                                           |                        |
|                                                                                                    | Explorer browser is either version 7 or 8.                                                                   | Leg in to Nacivet                                                                                             |                        |
|                                                                                                    | Please follow the steps below:                                                                               | 2. Click your name on the top of NaviNet Home                                                                 |                        |
|                                                                                                    | 1. Open Internet Explorer                                                                                    | 3. Then add or update your email address                                                                      |                        |
|                                                                                                    | <ol> <li>Click About Internet Explorer</li> <li>Check the version number displayed on your screen</li> </ol> | "We never sell or distribute NaviNet user email<br>addresses to third parties.                                |                        |
|                                                                                                    | If you are currently using version 6 or lower, you<br>can click here to upgrade to Internet Explorer 8.      | Copyright © 1998-2013 NaviNet, Inc. All rights reserved. NaviNet® is a registered to                          | ademark of NaviNet, In |

| Step | Action                                                                                                   |
|------|----------------------------------------------------------------------------------------------------|
| 1.   | Access NaviNet using the follow address: https://navinet.navimedix.com/sign-<br>in?ReturnUrl=/Main.aspx. |
| 2.   | Enter your <b>Username.</b>                                                                              |
| 3.   | Enter your <b>Password.</b>                                                                              |
| 4.   | Click the <b>Sign In</b> button.                                                                         |
|      | <u>Note</u> – The NaviNet Home screen appears.                                                           |
| 5.   | Select the health plan of your choice in the left navigation window.                                     |
| 6.   | Click the <b>Pre-Authorization Management</b> hyperlink.                                                 |
| 7.   | If applicable, select the group of your choice from the "Group-Group Number – Plan:" drop down           |
|      | <u>Note</u> – Jiva dashboard screen will appear.                                                         |

#### **Overview of the Dashboard**

Upon logging in to the provider portal, you will be taken to the dashboard view.

|    | Jiva™           | Provider<br>New Req | uest Search Re | equest           | 1<br>Menu    | Bar                       |         |             |
|----|-----------------|---------------------|----------------|------------------|--------------|---------------------------|---------|-------------|
| ١. |                 |                     |                |                  | 7            | Dashboar                  | d       |             |
|    | My Tasks        | < -                 | Episode        | Cert             | Episode      |                           | Member  | Admit/Start |
|    | Messages        | (0)                 | Туре           | Number           | ID           | Mem ber Name              | ID      | Date        |
|    | 👌 Gaps in Car   | re <b>(0)</b>       | IP             | <u>150400024</u> | <u>42026</u> | Test, Keystone<br>Connect | T020002 | 04/02/2015  |
|    | Required        | (4)                 |                | Tasks            | <u>40854</u> | Test, Keystone<br>Connect | T020002 | 03/30/2015  |
|    | Closed Requests | (1)                 | IP             | <u>150100705</u> | <u>40890</u> | Test, Keystone<br>Connect | T020002 |             |
|    | Requests        | (3)                 | IP             | <u>150100670</u> | <u>40855</u> | Test, Keystone<br>Connect | T020002 |             |

| Menu Bar       | Description                                                                                        |
|----------------|----------------------------------------------------------------------------------------------------|
| New Request    | This tab will allow you to start a new request.                                                    |
| Search Request | This tab will allow you to search for an existing request and view the determination of a request. |

| My Tasks<br>(Left Navigation Window) | Description                                                                                                    |
|--------------------------------------|----------------------------------------------------------------------------------------------------|
| Actions Required                     | This tab will let you see any request that you started or saved, but have not yet been submitted with clinical information. (The health plan can view these requests.) |
| Closed Requests                      | This tab will show requests that have recently been closed<br>by the health plan. They will stay on the list for 30 days and<br>then they will no longer be visible.   |
| Active Requests                      | This tab will show any requests that are in process. For example, you have submitted the episode and it is ongoing.                                                    |

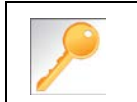

My Inbox (menu bar), Messages and Gaps in Care are currently not utilized.

# **2 ENTER AN IP CLINICAL REQUEST**

When entering a request you have 2 options:

- 1) Enter a clinical request which includes all clinical information.
- 2) Enter a nonclinical request where the clinical information can be added at a later time.

The steps in this chapter outline how to enter an IP clinical request. Reference chapter 3 "How to Enter an IP Nonclinical Request" and Chapter 4 "How to Add Clinical Information to an Existing IP Nonclinical Request" for more information.

When entering a <u>clinical</u> request, you **must provide** the following information:

- Episode Details
- Diagnosis- primary a must, secondary is optional
- Treating Provider
- Attending Physician
- Add stay request
- Assessment (if triggered)

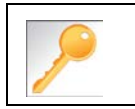

Requests where the clinical information is entered may auto approve based on what is requested and the information provided in the assessment.

It is recommended that you search for a possible duplication before entering a request. Conducting the search from the **Search Request** tab allows you to view existing requests for a member.

#### Duplicate Case Check and Alert

Jiva will compare dates of service, treating provider and procedure request to other cases for the member. You will receive a warning message if a possible duplicate exists.

Jiva will not auto approve any case that is a possible duplicate. The request will be evaluated by the Utilization Management team.

| Jiva <sup>™</sup> Provider<br>New Request Search Request | ly Inbox                                                                                                    |                                          |
|----------------------------------------------------------|----------------------------------------------------------------------------------------------------|------------------------------------------|
| Note: To search by Member<br>Tip: Sea                    | ID you will need to add '-01' at the end of the Member ID (ex. Mem<br>ch by Member ID instead of Name to make it easier to start a New | ber ID 99999 enter 99999-01)<br>Request. |
| Search Request                                           |                                                                                                    |                                          |
| MemberLastName                                           | A Mem ber First Name :                                                                                                    | 9                                        |
| MemberDOB                                                | Member ID :                                                                                                    | T020002                                  |
| Request Added From                                       | Request Added To :                                                                                                    | 10                                       |
| Episode Type                                             |                                                                                                    | select V                                 |
| Episode #                                                | Cert Number :                                                                                                    |                                          |
| View Requests                                            | Cases Treated By Me V Provider Name:                                                                                                   | – Select One – 🔽                         |
| Business Entity                                          | ALL 🗸                                                                                                    |                                          |
|                                                          | Search Reset                                                                                                    |                                          |

| Step | Action                                                                            |
|------|-----------------------------------------------------------------------------------|
| 1.   | Click on Search Request on the menu bar.                                          |
| 2.   | Enter the "member ID" in the <b>member ID</b> field or the member's name and DOB. |
|      | <b>IMPORTANT</b> – Please enter "-01" at the end of the member ID.                |
| 3.   | Select "Cases Treated By Me" in the View Requests drop down.                      |
| 4.   | Verify that "All" is in the Business Entity field.                                |
| 5.   | Click the Search button and check for duplicate requests.                         |
| 6.   | Click the Add New Request button.                                                 |
| 7.   | Select Inpatient from the drop down                                               |
|      | <b>Note</b> – Adding a request from this screen auto populates the member's data. |

|   | When searching by member's name you must fill out all three of the following fields: |  |  |  |  |
|---|--------------------------------------------------------------------------------------|--|--|--|--|
|   | - Member Last Name                                                                   |  |  |  |  |
| 1 | - Member First Name                                                                  |  |  |  |  |
|   | - Member DOB                                                                         |  |  |  |  |
|   |                                                                                      |  |  |  |  |

#### Adding a New IP Clinical Request – Adding Episode Details

The member Demographics section will auto populate. Follow the steps below to complete the **Episode Details** section.

| Provider           New Request         Search Request         My Inbox                       |                            |                   |
|----------------------------------------------------------------------------------------------|----------------------------|-------------------|
| Demographics<br>Member Name :<br>© ● ○<br>Test, Keystone Connect                             | Member ID : <u>T020002</u> | DOB: 09/22/1989   |
| Gender:<br>Product Type: Medicaid(Medicaid Program of MI)<br>Group Keystone Connect          | Effective Date: 09/01/2014 | Termination Date: |
| * Episode Details<br>* Episode Type : Inpatient<br>* Referral Source :Select One V           |                            |                   |
| * Episode Class : Select One. ✔<br>Time Request :<br>Do you Have Clinical Info? : ○ Yes ● No |                            | * Urgency :       |
|                                                                                              |                            |                   |

| Step | Action                                                                                                    |
|------|----------------------------------------------------------------------------------------------------|
| 1.   | Select the appropriate source from the Referral Source drop down                                                                   |
| 2.   | Select the appropriate class from the Episode Class drop down                                                                      |
| 3.   | Select the appropriate urgency from the Urgency drop down                                                                          |
| 4.   | Select the appropriate reason from the Reason for Request drop down                                                                |
| 5.   | Select the Yes radio button to the question "Do you have clinical info"                                                            |
|      | <b>Note</b> - The system will offer an assessment (if available for the request) that may trigger the auto approval functionality. |

You can add multiple diagnoses from this screen or you can utilize the Favorites icon to save time and keystrokes. The **Favorites List** will allow you to create and manage a list of frequently used diagnoses. The list is unique to the provider's account. Reference chapter 8 "Diagnosis Favorites List – How to Create a Favorites List."

| Diagnosis |                             |               |         |  |
|-----------|-----------------------------|---------------|---------|--|
|           | Code Type: ICD9 🗸           | * Diagnosis : | S S S   |  |
|           |                             | Add           |         |  |
|           | Primary Diagnosis Code Type | Diagnosis     | Actions |  |
|           |                             | Next Cancel   |         |  |

| Step | Action                                                                                                    |                                                                                                    |  |  |  |  |
|------|----------------------------------------------------------------------------------------------------|----------------------------------------------------------------------------------------------------|--|--|--|--|
| 1.   | Select the appropriate code in                                                                                                  | n the <b>Code Type</b> drop down                                                                                                    |  |  |  |  |
| 2.   | Type the diagnosis or code in the <b>Diagnosis</b> field or click the search icon <b>to</b> initiate a search for the diagnosis |                                                                                                    |  |  |  |  |
| 3.   | Click the Add button to add the diagnosis to the request                                                                        |                                                                                                    |  |  |  |  |
| 4    |                                                                                                    |                                                                                                    |  |  |  |  |
|      | IF                                                                                                    | THEN                                                                                                    |  |  |  |  |
|      | you want to add<br>additional diagnoses                                                                                         | <ul> <li>Repeat steps 2 and 3.</li> <li>Note: <ul> <li>Click the remove icon</li> <li>to remove a diagnosis from the request.</li> </ul> </li> <li>You can only change the primary diagnosis before you click the next button. Click the Star in the Primary column on the diagnosis line to mark it as the primary diagnosis.</li> </ul> |  |  |  |  |
|      | you <u>do not</u> want to add<br>additional diagnoses                                                                           | Go to step 5.                                                                                                    |  |  |  |  |
| 5.   | Click the <b>Next</b> button.                                                                                                   |                                                                                                    |  |  |  |  |
|      | Result - The Providers section                                                                                                  | on will appear.                                                                                                    |  |  |  |  |

All Inpatient requests require a **Treating** provider (Facility) and an **Attending** physician. The provider search feature has separated these two provider types for all Inpatient requests.

- When searching for a **Treating** provider, the search results will only contain facilities.
- When searching for an Attending provider, the search results will only contain physicians.

The steps below outline the processes for adding providers to the request.

Favorites List - You can utilize the Favorites icon to save time and keystrokes. The
Favorites List will allow you to create and manage a list of frequently used providers.
Reference chapter 8 "Providers Favorites List–How to Create a Favorites List."

| Providers |                             |                |  |
|-----------|-----------------------------|----------------|--|
|           | * Treating : Healthcare INC | Attach 💽 🔍     |  |
|           | no providers attached to    | o this episode |  |
|           | * Attending :               |                |  |
|           | no providers attached to    | this episode   |  |
|           | Other provider :            |                |  |
|           | no providers attached to    | this episode   |  |
|           |                             |                |  |

| Step | Ac                                                                                                    | tion                              |  |  |  |  |
|------|----------------------------------------------------------------------------------------------------|-----------------------------------|--|--|--|--|
| 1.   |                                                                                                    |                                   |  |  |  |  |
|      | IF                                                                                                    | THEN                              |  |  |  |  |
|      | the facility you wish to attach to the                                                                 | - Select the appropriate facility |  |  |  |  |
|      | request appears in the <b>Treating</b> drop down                                                       | - Click the attach button         |  |  |  |  |
|      | the facility you wish to attach to the request <u>does not</u> appear in the <b>Treating</b> drop down | Go to step 2.                     |  |  |  |  |
| 2.   | Click on the search icon 🔍 to initiate the search.                                                     |                                   |  |  |  |  |
|      | Result – The Search Providers windo                                                                    | w opens.                          |  |  |  |  |

#### Adding a New IP Clinical Request – Adding Providers (con't)

| Search Providers         |                    |                                     |                      |                          |              |                         |                     |        |  |
|--------------------------|--------------------|-------------------------------------|----------------------|--------------------------|--------------|-------------------------|---------------------|--------|--|
|                          |                    | Note To perform a quick cearch      | nlance enter feur    | characters for Last      | Name or Fir  | et Name                 |                     |        |  |
| E.g.Enter a              | t least three char | acters in First/Last Name to search | for a Provider. Th   | e system will auto p     | populate the | content as character    | rs are entered.     |        |  |
| Business Entity:         |                    | ~                                   |                      |                          |              |                         |                     |        |  |
| Provider Last Name       |                    |                                     |                      | Provider Fin             | st Name      |                         | 9                   |        |  |
| NPIN (National Provider  |                    |                                     |                      |                          |              |                         | 7                   |        |  |
| Identification Number) : |                    | Provider ID :                       |                      |                          |              |                         |                     |        |  |
| lacitatication           | Number):           |                                     |                      |                          |              |                         |                     |        |  |
| Genuication              | Tax ID :           |                                     |                      |                          |              |                         |                     |        |  |
| densitation              | Tax ID :           |                                     | Search Rese          | t                        |              |                         |                     |        |  |
| Generication             | TaxID :            |                                     | Search Rese          | t                        |              |                         |                     |        |  |
| Search Results           | TaxID :            |                                     | Search Rese          | 1                        |              |                         |                     |        |  |
| Search Results           | Tax ID :           |                                     | Search Rese          | t                        | 1            | Participation           | Provider            |        |  |
| Search Results           | TaxID : Provider   | Address                             | Search Rese<br>TaxID | t<br>Termination<br>Date | NPIN         | Participation<br>Status | Provider<br>Network | Action |  |
| Provider Name            | Tax ID : Provider  | Address<br>1313 Mocking             | Search Rese<br>TaxID | 1<br>Termination<br>Date | NPIN         | Participation<br>Status | Provider<br>Network | Action |  |

| Step | Action                                                                                        |  |  |  |
|------|-----------------------------------------------------------------------------------------------|--|--|--|
| 3.   | Type your search criteria in the appropriate fields                                           |  |  |  |
| 4.   | Click the <b>Search</b> button                                                                |  |  |  |
| 5.   | Click the attach icon to add the provider to the request.                                     |  |  |  |
|      | - Click the Activate icon to active a facility - Click the Activate icon to active a facility |  |  |  |

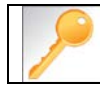

Attending Provider - Repeat steps 2 to 5 to add the Attending provider.

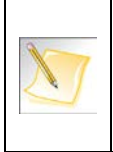

**Saving Steps** – Since the process of adding the "Treating" and the "Attending" provider has been separated the system will auto assign the appropriate provider role. This results in fewer steps for you!

# Adding a New IP Clinical Request – Adding Stay Request

You can add a Stay Request (length of stay/days in hospital) without adding a Service Request. The Service Request is used to request a surgical procedure. The following steps outline how to add the Stay Request.

| Add Stay Request                                              |                                |
|---------------------------------------------------------------|--------------------------------|
| * Treatment Setting : -Select One                             | * Treatm ent Type :Select One- |
| * LOS Requested # : 0<br>Requested Level Of Care : Select One |                                |
| Save                                                          |                                |

| Step | Action                                                                                                    |
|------|----------------------------------------------------------------------------------------------------|
| 1.   | Select the most appropriate choice in the <b>Treatment Setting</b> drop down.                                                       |
| 2.   | Select the most appropriate choice in the Treatment Type drop down.                                                                 |
|      | Note - If you are uncertain, select "Medical."                                                                                      |
| 3.   | Enter the "date of admission" in the Admit Date field.                                                                              |
| 4.   | Enter "1" in the LOS Requested # field.                                                                                             |
| 5.   | Select the most appropriate "type of bed or unit" in which the member was admitted in the <b>Requested Level of Care</b> drop down. |
| 6.   | Click the <b>Save</b> button.                                                                                                    |

#### Adding a New IP Clinical Request – Adding Service Request (if applicable)

When adding a procedure to an Inpatient request, you will need to address the "Services Request" section. You must click the "Show" icon in the right hand corner to expand this section.

| * Treatment Setting: | Inpatient | $\sim$ |                  |    |       |  |
|----------------------|-----------|--------|------------------|----|-------|--|
| * Treatment Type :   | Surgical  | ~      |                  |    |       |  |
| Code Type :          | CPT 💊     | •      | * Service :      |    | a 💟 💽 |  |
| Time Frame :         | Per Day 🗸 | ι      | Jnits/Visits : 1 |    |       |  |
| Time Period :        | 00 🗸      | Re     | equested # : 1   |    |       |  |
| Start Date:          | 10        |        | End Date :       | 10 |       |  |
|                      |           |        | Add              |    |       |  |
| pisode Notes         |           |        |                  |    |       |  |

| Step | Action                                                                                                    |
|------|----------------------------------------------------------------------------------------------------|
| 1.   | To save time and keystrokes, the system will automatically default the " <b>Treatment</b><br><b>Setting</b> " and the " <b>Treatment Type</b> " field since you have already addressed that<br>information in the "Stay Request" section. |
| 2.   | Type the service code in the <b>Service</b> field or click the search icon to initiate a search for the correct service                                                                                                    |
| 3.   | The "Units/Visits" field defaults to "1," but you have the ability to change it.                                                                                                    |
| 4.   | Enter the Start Date                                                                                                    |
| 5.   | Enter the End Date                                                                                                    |
| 6.   | Click the Add button.                                                                                                    |

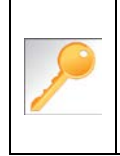

Click the "Show" icon in the right hand corner of the "**Episode Notes**" and/or "**Documents**" sections to expand and add additional information to the request. Reference Chapter 8 for more information.

If there is an assessment available, it will be appear in the list of assessments when you expand the section. You must click the "Show" icon in the right hand corner to expand this section.

| Assessment                                                                                   |                          |                 |              |        |       |           |              | =      |
|----------------------------------------------------------------------------------------------|--------------------------|-----------------|--------------|--------|-------|-----------|--------------|--------|
| 📋 New, 📋 In Progress, 📋 Care Plan Creation, 📋 Completed Assessments Summary   Title : Select |                          |                 |              |        |       |           |              |        |
| List of Assessments                                                                          |                          |                 |              |        |       |           |              |        |
| Assessment Status                                                                            | Assessment Type          | Assessment Date | Completed By | Acuity | Score | PRA Score | Completed(%) | Action |
| Provider Portal Deli                                                                         | very Screening Assessmen | t               |              |        |       |           |              |        |
|                                                                                              | Trigger Assessment       | 04/23/2015      |              |        |       |           |              | 2      |
| < <first 1="" <="" next="" prev=""> last&gt;&gt;</first>                                     |                          |                 |              |        |       |           |              |        |
|                                                                                              |                          |                 |              |        |       |           |              |        |

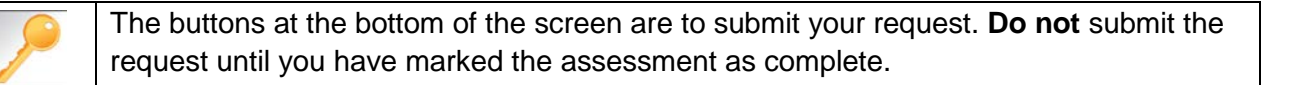

| Step | Action                                                                                |
|------|---------------------------------------------------------------------------------------|
| 1.   | Click on the edit assessment icon 🗾 to open and complete the assessment               |
| 2.   | Answer the questions.                                                                 |
|      | <b>Note</b> - Questions in red are mandatory.                                         |
| 3.   | Click the <b>Complete</b> button to trigger the auto approval rules.                  |
|      | Save Complete Notes Cancel Full Screen                                                |
|      | <b>Note</b> - the <b>Save</b> button will <u>not</u> trigger the auto approval rules. |

## Adding a New IP Clinical Request – Submitting the Request

| Assessmentola                      | tus Assessment Type             | Assessment Date | Completed By | Acuity | Score | PRA Score | Completed(%) | Actio |
|------------------------------------|---------------------------------|-----------------|--------------|--------|-------|-----------|--------------|-------|
| <ul> <li>Provider Porta</li> </ul> | al Delivery Screening Assessmen | t               |              |        |       |           |              |       |
| <b>(1)</b>                         | Trigger Assessment              | 04/23/2015      |              | 1      | 7.0   |           | 36.84        | 嵩     |
|                                    | Trigger Assessment              |                 |              |        |       |           |              |       |
|                                    |                                 |                 |              |        |       |           |              |       |
| Documents                          |                                 |                 |              |        |       |           |              |       |
| Documents                          |                                 | Dis             | sclaimer     |        |       |           |              |       |

| Step | Action                                                                  |
|------|-------------------------------------------------------------------------|
| 1.   | Click on the Submit Request button to submit your request.              |
| 2.   | Click the <b>OK</b> button when asked "Do you want to Submit Request."  |
|      | Note – The disclaimer window appears with the decision and cert number. |

|                                                                                                    | Expected Decision Date: 04/24/2015<br>Decision: Approved<br>Cert Num ber: 150400261<br>Authorization Type: IP |                                                                                                    |
|----------------------------------------------------------------------------------------------------|----------------------------------------------------------------------------------------------------|----------------------------------------------------------------------------------------------------|
|                                                                                                    | Disclaimer                                                                                                    |                                                                                                    |
| The case reference number you will receive is for identificati<br>benefit limitations. This is not a guarantee of payment. You r | on purposes only. Authorization is based<br>nust call back and confirm member eligi                           | on medical necessity, is subject to member eligibility and applicable Plan<br>bility and benefit availability 24 hours prior to the scheduled service. |
|                                                                                                    |                                                                                                    |                                                                                                    |

# **3 ENTER AN IP NONCLINICAL REQUEST**

A nonclinical request can be started by nonclinical staff or anyone who does not have clinical information available at the time of entry.

The nonclinical request can be saved and is available to access at a later time in order to add clinical data.

When entering a **<u>non-clinical</u>** request, you **must provide** the following information:

- Episode Details
- Diagnosis- primary a must, secondary is optional
- Treating Provider
- Attending Physician
- Add stay request

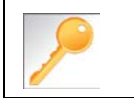

Requests where the clinical information is entered may auto approve based on what is requested and the information provided in the assessment.

It is recommended that you search for a possible duplication before entering a request. Conducting the search from the **Search Request** tab allows you to view existing requests for a member.

#### Duplicate Case Check and Alert

Jiva will compare dates of service, treating provider and procedure request to other cases for the member. You will receive a warning message if a possible duplicate exists.

Jiva will not auto approve any case that is a possible duplicate. The request will be evaluated by the Utilization Management team.

| Jiva <sup>™</sup> Provider<br>New Request Search Requ | t My Inbox                                                                                                    |          |
|-------------------------------------------------------|----------------------------------------------------------------------------------------------------|----------|
| Note: To search by Me<br>Tip                          | ber ID you will need to add '-01' at the end of the Member ID (ex. Member ID 99999 enter 9<br>Search by Member ID instead of Name to make it easier to start a New Request. | 9999-01) |
| Search Request                                        |                                                                                                    |          |
| MemberLast                                            | me : Mem ber First Name :                                                                                                    | ٩        |
| Membe                                                 | OB : 00 Member ID : T020002                                                                                                    |          |
| RequestAdded                                          | om : Request Added To : 🗾                                                                                                    |          |
| Episode                                               | ype :Select V Request Status :Select                                                                                                    | ~        |
| Epis                                                  | le # : Cert Number :                                                                                                    |          |
| View Re                                               | ests Cases Treated By Me 🗸 Provider Name: - Select One 🗸                                                                                                    |          |
| Business                                              | nity: ALL 🗸                                                                                                    |          |
|                                                       | Search Reset                                                                                                    |          |

| Step | Action                                                                            |
|------|-----------------------------------------------------------------------------------|
| 1.   | Click on Search Request on the menu bar.                                          |
| 2.   | Enter the "member ID" in the <b>member ID</b> field or the member's name and DOB  |
|      | <b>IMPORTANT</b> – Please enter "-01" at the end of the member ID.                |
| 3.   | Select "Cases Treated By Me" in the View Requests drop down.                      |
| 4.   | Verify that "All" is in the Business Entity field.                                |
| 5.   | Click the Search button and check for duplicate requests.                         |
| 6.   | Click the Add New Request button.                                                 |
| 7.   | Select Inpatient from the drop down                                               |
|      | <b>Note</b> – Adding a request from this screen auto populates the member's data. |

|   | When searching by member's name you must fill out all three of the following fields: |
|---|--------------------------------------------------------------------------------------|
|   | - Member Last Name                                                                   |
| 1 | - Member First Name                                                                  |
|   | - Member DOB                                                                         |
|   |                                                                                      |

#### Adding a new IP Nonclinical Request – Adding Episode Details

The member Demographics section will auto populate. Follow the steps below to complete the **Episode Details** section.

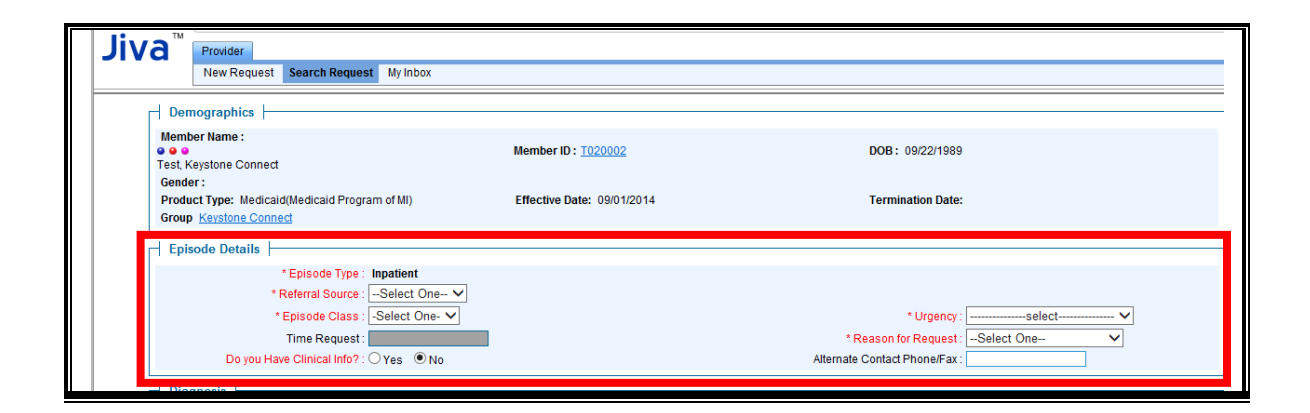

| Step | Action                                                                                                    |
|------|----------------------------------------------------------------------------------------------------|
| 1.   | Select the appropriate source from the Referral Source drop down                                                                                                    |
| 2.   | Select the appropriate class from the Episode Class drop down                                                                                                    |
| 3.   | Select the appropriate urgency from the Urgency drop down                                                                                                    |
| 4.   | Select the appropriate reason from the Reason for Request drop down                                                                                                    |
| 5.   | Select the No radio button to the question "Do you have clinical info"                                                                                                 |
|      | <b>Note</b> - the system will treat this as a <b>non clinical request</b> and will <u><b>not</b></u> offer any assessments that are used in the auto approval process. |

#### Adding a new IP Nonclinical Request – Adding Diagnosis

You can add multiple diagnoses from this screen or you can utilize the Favorites icon to save time and keystrokes. The "Favorites List" will allow you to create and manage a list of frequently used diagnoses. The list is unique to the provider's account. Reference chapter 8 "Diagnosis Favorites List – How to Create a Favorites List."

| - L | Diagnosis |                             |               |         |  |
|-----|-----------|-----------------------------|---------------|---------|--|
|     |           | Code Type: ICD9 🗸           | * Diagnosis : | ۹. 💽 💽  |  |
|     |           |                             | Add           |         |  |
|     |           | Primary Diagnosis Code Type | Diagnosis     | Actions |  |
|     |           |                             | Next Cancel   |         |  |

| Step | Action                                                          |                                                                                                    |
|------|-----------------------------------------------------------------|----------------------------------------------------------------------------------------------------|
| 1.   | Select the appropriate code in                                  | n the <b>Code Type</b> drop down                                                                                                    |
| 2.   | Type the diagnosis code in th<br>a search for the correct diagr | ne <b>Diagnosis</b> field or click the search icon 🔍 to initiate nosis                                                                                                    |
| 3.   | Click the <b>Add</b> button to add t                            | he diagnosis to the request                                                                                                    |
| 4    |                                                                 |                                                                                                    |
|      | IF                                                              | THEN                                                                                                    |
|      | you want to add<br>additional diagnoses                         | <ul> <li>Repeat steps 2 and 3.</li> <li>Note: <ul> <li>Click the remove icon</li> <li>to remove a diagnosis from the request.</li> </ul> </li> <li>You can only change the primary diagnosis before you click the next button. Click the Star in the Primary column on the diagnosis line to mark it as the primary diagnosis.</li> </ul> |
|      | you <u>do not</u> want to add<br>additional diagnoses           | Go to step 5.                                                                                                    |
| 5.   | Click the <b>Next</b> button.                                   |                                                                                                    |
|      | Result - The Providers section                                  | n will appear.                                                                                                    |

All Inpatient requests require a **Treating** provider (Facility) and an **Attending** physician. The provider search feature has separated these two provider types for all Inpatient requests.

- When searching for a **Treating** provider, the search results will only contain facilities.
- When searching for an **Attending** provider. The search results will only contain physician/physician groups.

The steps below outline the processes for adding providers to the request.

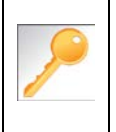

**Favorites List** - You can utilize the Favorites icon to save time and keystrokes. The "Favorites List" will allow you to create and manage a list of frequently used facilities. Reference chapter 8 "Providers Favorites List–How to Create a Favorites List."

| Providers |                             |              |  |
|-----------|-----------------------------|--------------|--|
|           | * Treating : Healthcare INC | Attach 🖤 🔍   |  |
|           | no providers attached to    | this episode |  |
|           | * Attending :               |              |  |
|           | no providers attached to    | this episode |  |
|           | Other provider :            | 2            |  |
|           | no providers attached to    | this episode |  |

| Step | Ac                                                                                                    | tion                              |
|------|----------------------------------------------------------------------------------------------------|-----------------------------------|
| 1.   |                                                                                                    |                                   |
|      | IF                                                                                                    | THEN                              |
|      | the facility you wish to attach to the                                                                 | - Select the appropriate facility |
|      | request appears in the <b>Treating</b> drop down                                                       | - Click the attach button         |
|      | the facility you wish to attach to the request <u>does not</u> appear in the <b>Treating</b> drop down | Go to step 2.                     |
| 2.   | Click on the search icon 🔍 to initiate                                                                 | the search.                       |
|      | Result – The Search Providers windo                                                                    | w opens.                          |

| Search Providers |                         |                                     |                       |                          |              |                         |                     |        |
|------------------|-------------------------|-------------------------------------|-----------------------|--------------------------|--------------|-------------------------|---------------------|--------|
|                  | 6                       | Note : To perform a quick search.   | please enter few      | characters for Last      | Name or Fin  | stName                  |                     |        |
| E.g.Enter at     | least three chara       | acters in First/Last Name to search | for a Provider. Th    | e system will auto p     | populate the | content as character    | rs are entered.     |        |
| Busin            | ess Entity : ALL        | ~                                   |                       |                          |              |                         |                     |        |
| Provider La      | astName :               |                                     |                       | Provider Fin             | st Name :    |                         | Q                   |        |
| NPIN (Nation     | al Provider             |                                     |                       | De                       | ouider ID -  |                         | 1                   |        |
| Identification   | Number)                 |                                     |                       | 1.1                      | owneer in .  |                         |                     |        |
|                  | Humber).                |                                     |                       |                          |              |                         |                     |        |
|                  | TaxID :                 |                                     |                       |                          |              |                         |                     |        |
|                  | TaxID :                 |                                     | Search Rese           | 1                        |              |                         |                     |        |
|                  | TaxID :                 |                                     | Search Rese           | t                        |              |                         |                     |        |
| Search Results   | Tax ID :                |                                     | Search Rese           | 1                        |              |                         |                     |        |
| Search Results   | Tax ID :                |                                     | Search Rese           | Termination              |              | Participation           | Provider            | 1      |
| Search Results   | Tax ID : Provider<br>ID | Address                             | Search Rese<br>Tax ID | t<br>Termination<br>Date | NPIN         | Participation<br>Status | Provider<br>Network | Action |

| Step | Action                                                                                                    |  |  |  |
|------|----------------------------------------------------------------------------------------------------|--|--|--|
| 3.   | Type your search criteria in the appropriate fields                                                                                                    |  |  |  |
| 4.   | Click the Search button                                                                                                    |  |  |  |
| 5.   | Click the attach icon use to add the provider to the request.                                                                                                    |  |  |  |
|      | Result – the facility will be added to the request.                                                                                                    |  |  |  |
|      | <u>Notes</u> :                                                                                                    |  |  |  |
|      | - Click the Content of the content of the content o |  |  |  |
|      | - Click the <b>Activate</b> icon to active a facility                                                                                                    |  |  |  |

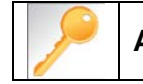

Attending Provider - Repeat steps 2 to 5 to add the Attending provider.

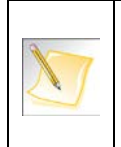

**Saving Steps** – Since the process of adding the "Treating" and the "Attending" provider has been separated the system will auto assign the appropriate provider role. This results in fewer steps for you!

You can add a Stay Request (length of stay/days in hospital) without adding a Service Request. The Service Request is used to request a surgical procedure. The following steps outline how to add the Stay Request.

| Add Stay Request                                              |                               |
|---------------------------------------------------------------|-------------------------------|
| * Treatment Setting : Select One                              | * Treatment Type :Select One- |
| * LOS Requested # : 0<br>Requested Level Of Care : Select One |                               |
| Save                                                          |                               |

| Step | Action                                                                                                    |  |  |  |  |
|------|----------------------------------------------------------------------------------------------------|--|--|--|--|
| 1.   | Select the most appropriate choice in the Treatment Setting drop down.                                                              |  |  |  |  |
| 2.   | Select the most appropriate choice in the Treatment Type drop down.                                                                 |  |  |  |  |
|      | Note - If you are uncertain, select "Medical."                                                                                      |  |  |  |  |
| 3.   | Enter the "date of admission" in the Admit Date field.                                                                              |  |  |  |  |
| 4.   | Enter "1" in the LOS Requested # field.                                                                                             |  |  |  |  |
| 5.   | Select the most appropriate "type of bed or unit" in which the member was admitted in the <b>Requested Level of Care</b> drop down. |  |  |  |  |
| 6.   | Click the Save button.                                                                                                    |  |  |  |  |

#### Adding a new IP Nonclinical Request – Adding Service Request (if applicable)

When adding a procedure to an Inpatient request, you will need to address the "Services

Request" section. You must click the "Show" icon in the right hand corner to expand this section.

| * Treatment Setting | Inpatient  | <u> </u>     |                  |       |  |
|---------------------|------------|--------------|------------------|-------|--|
| * Treatment Type    | Surgical   | ~            |                  |       |  |
| Code Type           | : CPT      | $\checkmark$ | * Service :      | ۹ 💟 🔍 |  |
| Time Frame          | e: Per Day | ~            | Units/Visits : 1 |       |  |
| Time Period         | I : 00 🗸   |              | Requested # : 1  |       |  |
| Start Dat           | e:         | 10           | End Date :       |       |  |
|                     |            |              | Add              |       |  |
| nisode Notes        |            |              |                  |       |  |

| Step | Action                                                                                                    |  |  |  |  |
|------|----------------------------------------------------------------------------------------------------|--|--|--|--|
| 1.   | To save time and keystrokes, the system will automatically default the "Treatment                                         |  |  |  |  |
|      | Setting" and the "Treatment Type" field since you have already addressed that                                             |  |  |  |  |
|      | information in the "Stay Request" section.                                                                                |  |  |  |  |
| 2.   | Type the service code in the <b>Service</b> field or click the search icon C to initiate a search for the correct service |  |  |  |  |
| 3.   | The "Units/Visits" field defaults to "1," but you have the ability to change it.                                          |  |  |  |  |
| 4.   | Enter the Start Date                                                                                                    |  |  |  |  |
| 5.   | Enter the End Date                                                                                                    |  |  |  |  |
| 6.   | Click the Add button.                                                                                                    |  |  |  |  |

|                                           | Click the "Show" icon + in the right hand corner of the "Episode Notes" and/or |  |  |  |
|-------------------------------------------|--------------------------------------------------------------------------------|--|--|--|
|                                           | "Documents" sections to expand and add additional information to the request.  |  |  |  |
| Reference Chapter 8 for more information. |                                                                                |  |  |  |

#### Adding a new IP Nonclinical Request – Saving the Request

The **nonclinical** request must be saved so it is available to access at a later time in order to add clinical data.

| 1 | Service Request                                                                                                    | + |
|---|----------------------------------------------------------------------------------------------------|---|
|   | Episode Notes                                                                                                    | + |
|   | Documents                                                                                                    | + |
|   | Disclaimer                                                                                                    |   |
|   | The case reference number you will receive is for identification purposes only. Authorization is based on medical necessity, is subject to member eligibility and applicable<br>Plan benefit limitations. This is not a guarantee of payment. You must call back and confirm member eligibility and benefit availability 24 hours prior to the scheduled<br>service. | e |

| Step | Action                                                                    |
|------|---------------------------------------------------------------------------|
| 1.   | Click on the Save Request button to save your request.                    |
| 2.   | Click the <b>OK</b> button when asked "Do you want to Save this Request." |
|      | Note – The disclaimer window appears with the cert number.                |

| 🧭 Re                                                                                                    | equest has been saved successfully. Dismiss thi                                                                                     | is message |  |  |  |
|----------------------------------------------------------------------------------------------------|----------------------------------------------------------------------------------------------------|------------|--|--|--|
|                                                                                                    | Member Name : Blush,Betty Helathy PA<br>Expected Decision Date:<br>Decision: -<br>Cert Num ber: 150400297<br>Authorization Type: IP |            |  |  |  |
|                                                                                                    | Disclaimer                                                                                                    |            |  |  |  |
| The case reference number you will receive is for identification purposes only. Authorization is based on medical necessity, is subject to member eligibility and applicable Plan benefit limitations. This is not a guarantee of payment. You must call back and confirm member eligibility and benefit availability 24 hours prior to the scheduled service. |                                                                                                    |            |  |  |  |

# 4 ADD CLINICAL TO AN EXISTING IP REQUEST

You must complete the following steps:

- Edit Episode Details section (Do you have clinical Yes )
- Add assessment
- Submit request.

#### Search for an Existing Request

| iva         | Provider<br>New Reques | ch Request Mr la                                                                  | box                                                                          |                                            |                                                      |                                                                                                    |                        |                |            |
|-------------|------------------------|-----------------------------------------------------------------------------------|------------------------------------------------------------------------------|--------------------------------------------|------------------------------------------------------|----------------------------------------------------------------------------------------------------|------------------------|----------------|------------|
|             |                        | Note: To search                                                                   | by Member ID you will ne<br>Tip: Search by Member                            | ed to add '-01' at th<br>ID instead of Nam | e end of the Member ID<br>e to make it easier to sta | (ex. Member ID 995<br>urt a New Request.                                                                         | 199 enter 99999.01)    |                |            |
| Search Req  | iest                   | Member Last<br>Member<br>Request Added<br>Episode<br>Episo<br>View Re<br>Business | Vame :<br>DOB :<br>From :<br>Type :<br>quests Cases Treated By Me<br>Enter : | Search                                     | Uer<br>Re<br>Reser                                   | mber First Name :<br>Member ID :<br>equest Added To :<br>Request Status :<br>Cert Number : 130<br>Provider Name: | 3<br>                  |                |            |
| Request Sea | rch Results            |                                                                                   |                                                                              | 1.020000                                   |                                                      |                                                                                                    | 1                      | 12.0           | 1.2.5      |
| Episode ID  | Alamode, Pie           | E ode Type                                                                        | 05/07/2013                                                                   | 130600280                                  | Diagnosis<br>650 (Normal delivery)                   | Lori Egan                                                                                                    | Pending for submission | Decision       | Actions    |
|             |                        |                                                                                   |                                                                              |                                            | 10                                                   |                                                                                                    |                        | Displaying Reg | ords 1 - 1 |

| Step | Action                                                                 |                                                                |  |  |  |
|------|------------------------------------------------------------------------|----------------------------------------------------------------|--|--|--|
| 1.   | Click Search Request on the menu bar from the dashboard.               |                                                                |  |  |  |
| 2.   | Enter the "certification num                                           | nber" in the <b>Cert Number</b> field.                         |  |  |  |
|      | <u>Note</u> – You can also searc                                       | ch using the member ID or name/DOB.                            |  |  |  |
| 3.   | Select "Cases Treated By                                               | Me" from the View Requests drop down box.                      |  |  |  |
|      | View Request Options                                                   | Description                                                    |  |  |  |
|      | PCP Cases displays requests for members associated with doctor's panel |                                                                |  |  |  |
|      | Cases treated by me                                                    | displays requests associated with the selected business entity |  |  |  |
|      | Cases submitted by me                                                  | displays requests entered by the person who is logged in       |  |  |  |
|      |                                                                        | <u> </u>                                                       |  |  |  |
| 4.   | Select your <b>Business Entity</b> from the drop down box.             |                                                                |  |  |  |
| 5.   | Click the Search button.                                               |                                                                |  |  |  |
| 6.   | Locate the case to which y                                             | ou wish to add clinical information.                           |  |  |  |
| 7.   | Click on the hyperlink in th                                           | e Episode Type column to access the request                    |  |  |  |

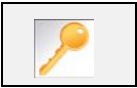

If the search results do not reveal the case you are looking for, you can start a new request by clicking on the **Add New Request** button.

## Adding Clinical Information to an Existing IP Nonclinical Request – Episode Details

| Submit Request Delete Request                                                               |                                                                                     | Episode ID: 40854                                                |
|---------------------------------------------------------------------------------------------|-------------------------------------------------------------------------------------|------------------------------------------------------------------|
| Demographics                                                                                |                                                                                     |                                                                  |
| Member Name :<br>• • •<br>Test, Keystone Connect<br>Gender -                                | Member ID : <u>T020002</u>                                                          | DOB: 09/22/1989                                                  |
| Product Type: Medicaid(Medicaid Program of MI)<br>Group Keystone Connect                    | Effective Date: 09/01/2014                                                          | Termination Date:                                                |
| Episode Details                                                                             |                                                                                     |                                                                  |
| Episode Type : Inpatient<br>Episode Class: Admission<br>Reason For Request : Court Mandated | Referral Source : Emergency<br>Urgency : Standard<br>Alternative Contact Phone/Fax: | Edit<br>Time Request: 24 Hours<br>Do you have Clinical Info: Yes |

| Step | Action                                                   |
|------|----------------------------------------------------------|
| 1.   | Click the Edit hyperlink in the Episode Details section. |
|      | Result – the Edit Request window will appear.            |

| Edit Request                            |                                 | ×         |
|-----------------------------------------|---------------------------------|-----------|
| Episode Details                         |                                 |           |
| * Episode Type : Inpatient              |                                 |           |
| * Referral Source : Emergency 🗸         |                                 |           |
| * Episode Class : Admission 🗸           | * Urgency : Standard            | v t       |
| Time Request : 24 Hours                 | * Reason for Request : Court Ma | andated 🗸 |
| Do you Have Clinical Info? : • Yes O No | Alternate Contact Phone/Fax :   |           |
|                                         | Save Cancel                     |           |

| Step | Action                                                                                                    |
|------|----------------------------------------------------------------------------------------------------|
| 2.   | Select the Yes radio button to the question "Do you have clinical info"                                                          |
|      | <b>Note</b> - The system will offer an assessment if available for the request that may trigger the auto approval functionality. |
| 3.   | Click the Save button                                                                                                    |
| 4.   | Click the " <b>Show</b> " icon 🕂 to expand the <b>Assessment</b> section.                                                        |

If there is an assessment available, it will be appear in the list of assessments when you expand the section. You must click the "Show" icon in the right hand corner to expand this section.

| ( | Assessment             | , 📋 Care Plan Creation,  | Completed       |                |        |       | Assessments | Summary   Title | e : Select - 🗸 |
|---|------------------------|--------------------------|-----------------|----------------|--------|-------|-------------|-----------------|----------------|
|   | List of Assessments    |                          |                 |                |        |       |             |                 |                |
|   | Assessment Status      | Assessment Type          | Assessment Date | Completed By   | Acuity | Score | PRA Score   | Completed(%)    | Action         |
|   | ✓ Provider Portal Deli | very Screening Assessmen | t               |                |        |       |             |                 |                |
|   | <b>()</b>              | Trigger Assessment       | 04/23/2015      |                |        |       |             |                 | 2              |
|   |                        |                          | << first < pr   | ev 1 next>last | >>     |       |             |                 |                |
|   |                        |                          |                 |                |        |       |             |                 | ]              |

The buttons at the bottom of the screen are to submit your request. Do not submit the request until you have marked the assessment as complete.

| Step | Action                                                                  |
|------|-------------------------------------------------------------------------|
| 1.   | Click on the edit assessment icon 🗾 to open and complete the assessment |
| 2.   | Answer the questions.                                                   |
|      | <b>Note</b> - Questions in red are mandatory.                           |
| 3.   | Click the <b>Complete</b> button to trigger the auto approval rules.    |
|      | Save Complete Notes Cancel Full Screen                                  |
|      | Note- the Save button will <u>not</u> trigger the auto approval rules.  |

## Adding Clinical Information to an Existing IP Nonclinical Request – Submit Request

|                   | Assessment Type              | Assessment Date | Completed By | Acuity | Score | PRA Score | Completed(%) | Action |
|-------------------|------------------------------|-----------------|--------------|--------|-------|-----------|--------------|--------|
| Provider Portal D | elivery Screening Assessment |                 |              |        |       |           |              |        |
| (1)               | Trigger Assessment           | 04/23/2015      |              | 1      | 7.0   |           | 36.84        | 1      |
| <b>(</b>          | Trigger Assessment           |                 |              |        |       |           |              |        |
| Documents         |                              |                 |              |        |       |           |              |        |
| JOCUMENTS         |                              |                 |              |        |       |           |              |        |
| boouments         |                              |                 |              |        |       |           |              |        |

| Step | Action                                                                         |
|------|--------------------------------------------------------------------------------|
| 1.   | Click on the Submit Request button to submit your request.                     |
| 2.   | Click the <b>OK</b> button when asked "Do you want to Submit Request."         |
|      | <b>Note</b> – The disclaimer window appears with the decision and cert number. |

|                                                                                                    | Expected Decision Date: 04/24/2015<br>Decision: Approved<br>Cert Number: 150400261<br>Authorization Type: IP |                                                                                                    |
|----------------------------------------------------------------------------------------------------|----------------------------------------------------------------------------------------------------|----------------------------------------------------------------------------------------------------|
|                                                                                                    | Disclaimer                                                                                                   |                                                                                                    |
| The case reference number you will receive is for identification<br>benefit limitations. This is not a guarantee of payment. You n | on purposes only. Authorization is based<br>nust call back and confirm member eligi                          | on medical necessity; is subject to member eligibility and applicable Plan<br>bility and benefit availability 24 hours prior to the scheduled service. |
|                                                                                                    |                                                                                                    |                                                                                                    |

# **5 ENTER AN OP CLINICAL REQUEST**

#### How to Enter an Outpatient Clinical Request

When entering a request you have 2 options:

- 1) Enter a clinical request which includes all clinical information.
- 2) Enter a nonclinical request where the clinical information can be added at a later time.

The steps below outline how to enter an OP clinical request. Reference chapter 6 "How to Enter an OP Nonclinical Request" and Chapter 7 "How to Add Clinical Information to an Existing OP Nonclinical Request" for more information.

When entering a <u>clinical</u> request, you **must complete** the following steps:

- Episode Details
- Diagnosis- primary a must, secondary is optional
- Providers
- Add Service request
- Assessment (if triggered)

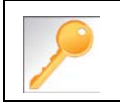

Requests where the clinical information is entered may auto approve based on what is requested and the information provided in the assessment.

It is recommended that you search for a possible duplication before entering a request. Conducting the search from the **Search Request** tab allows you to view existing requests for a member.

#### **Duplicate Case Check and Alert**

Jiva will compare dates of service, treating provider and procedure request to other cases for the member. You will receive a warning message if a possible duplicate exists.

Jiva will not auto approve any case that is a possible duplicate. The request will be evaluated by the Utilization Management team.

| Provider<br>New Request Search Request                                                                                                    | My Inbox                            |                  |  |  |
|----------------------------------------------------------------------------------------------------|-------------------------------------|------------------|--|--|
| Note: To search by Member ID you will need to add '-01' at the end of the Member ID (ex. Member ID 99999 enter 99999-01)<br>Tip: Search by Member ID instead of Name to make it easier to start a New Request. |                                     |                  |  |  |
| Search Request                                                                                                    |                                     |                  |  |  |
| MemberLastName                                                                                                    | : Mem ber First Nam e               | :٩               |  |  |
| MemberDO                                                                                                    | : Member ID                         | T020002          |  |  |
| Request Added From                                                                                                    | Request Added To                    | 10               |  |  |
| Episode Type                                                                                                    | :select V Request Status            | :select V        |  |  |
| Episode#                                                                                                    | Cert Number                         |                  |  |  |
| View Reques                                                                                                    | Cases Treated By Me V Provider Name | : – Select One 🔽 |  |  |
| Business Entit                                                                                                    | ALL                                 |                  |  |  |
|                                                                                                    | Search Reset                        |                  |  |  |

| Step | Action                                                                            |
|------|-----------------------------------------------------------------------------------|
| 1.   | Click on Search Request on the menu bar.                                          |
| 2.   | Enter the "member ID" in the <b>member ID</b> field or the member's name and DOB. |
|      | <b>IMPORTANT</b> – Please enter "-01" at the end of the member ID.                |
| 3.   | Select "Cases Treated By Me" in the View Requests drop down.                      |
| 4.   | Verify that "All" is in the Business Entity field.                                |
| 5.   | Click the Search button and search for duplicate requests.                        |
| 6.   | Click the Add New Request button.                                                 |
| 7.   | Select Outpatient from the drop down                                              |
|      | <b>Note</b> – Adding a request from this screen auto populates the member's data. |

| <br>When searching by member's name you must fill out all three of the following fields: |
|------------------------------------------------------------------------------------------|
| - Member Last Name                                                                       |
| - Member First Name                                                                      |
| - Member DOB                                                                             |
|                                                                                          |

The member Demographics section will auto populate. Follow the steps below to complete the **Episode Details** section.

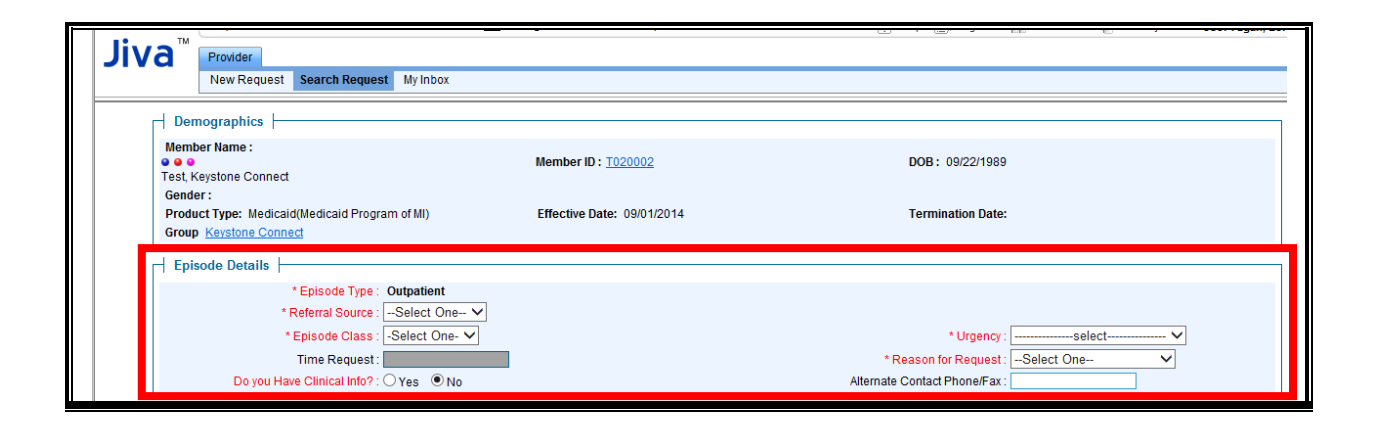

| Step | Action                                                                                                    |
|------|----------------------------------------------------------------------------------------------------|
| 1.   | Select the appropriate source from the <b>Referral Source</b> drop down menu                                                     |
| 2.   | Select the appropriate class from the Episode Class drop down menu                                                               |
| 3.   | Select the appropriate urgency from the Urgency drop down menu                                                                   |
| 4.   | Select the appropriate reason from the Reason for Request drop down menu                                                         |
| 5.   | Select the Yes radio button to the question "Do you have clinical info"                                                          |
|      | <b>Note</b> - The system will offer an assessment if available for the request that may trigger the auto approval functionality. |

You can add multiple diagnoses from this screen or you can utilize the Favorites icon to save time and keystrokes. The "Favorites List" will allow you to create and manage a list of frequently used diagnoses. The list is unique to the provider's account. Reference chapter 8 "Diagnosis Favorites List – How to Create a Favorites List."

| Diagnosis |                             |               |         |  |
|-----------|-----------------------------|---------------|---------|--|
| 0         | Code Type: ICD9             | * Diagnosis : | Q 💟 🔍   |  |
|           |                             | Add           |         |  |
|           | Primary Diagnosis Code Type | Diagnosis     | Actions |  |
|           |                             | Next Cancel   |         |  |

| Step | Action                                                          |                                                                                                    |
|------|-----------------------------------------------------------------|----------------------------------------------------------------------------------------------------|
| 1.   | Select the appropriate code in                                  | n the <b>Code Type</b> drop down                                                                                                    |
| 2.   | Type the diagnosis code in th<br>a search for the correct diagr | ne <b>Diagnosis</b> field or click the search icon  to initiate<br>nosis                                                                                                    |
| 3.   | Click the <b>Add</b> button to add t                            | he diagnosis to the request                                                                                                    |
| 4.   |                                                                 |                                                                                                    |
|      | IF                                                              | THEN                                                                                                    |
|      | you want to add<br>additional diagnoses                         | <ul> <li>Repeat steps 2 and 3.</li> <li>Note: <ul> <li>Click the remove icon</li> <li>to remove a diagnosis from the request.</li> </ul> </li> <li>You can only change the primary diagnosis before you click the next button. Click the Star in the Primary column on the diagnosis line to mark it as the primary diagnosis.</li> </ul> |
|      | you <u>do not</u> want to add<br>additional diagnoses           | Go to step 5.                                                                                                    |
| 5.   | Click the <b>Next</b> button.                                   |                                                                                                    |
|      | Result - The Providers section                                  | on will appear.                                                                                                    |

## Adding a New OP Clinical Request – Adding Providers

| Providers                             |
|---------------------------------------|
| Search Provider                       |
| no providers attached to this episode |

| Step |             | Action                                                                                                    |
|------|-------------|----------------------------------------------------------------------------------------------------|
| 1.   | Click the   | Search Provider button                                                                                                    |
|      | <b>&gt;</b> | <b>Favorites List</b> - You can utilize the Favorites icon to save time and keystrokes. The "Favorites List" will allow you to create and manage a list of frequently used providers. Reference chapter 8 "Providers Favorites List–How to Create a Favorites List." |

| Business          | E.g.Enter at least three chara | cters in First/Las | t Name to sea | rch for a Provider.  | The quatern |                 |          |                         |                     |               |       |
|-------------------|--------------------------------|--------------------|---------------|----------------------|-------------|-----------------|----------|-------------------------|---------------------|---------------|-------|
| Business          | Entity All                     |                    |               |                      | The system  | will auto popul | late the | content as charact      | ters are entered.   |               |       |
|                   | senuy. Mee                     |                    | ~             |                      |             |                 |          |                         |                     |               |       |
| Provider Last     | Name : 9                       |                    |               |                      |             |                 | Provid   | der First Name :        |                     | Q             |       |
| NPIN (National F  | Provider                       | 1                  |               |                      |             |                 |          | Provider ID :           |                     |               |       |
| Identification Nu | Imper):                        | -                  |               |                      |             |                 |          |                         |                     |               |       |
|                   |                                |                    |               | -                    |             |                 |          |                         |                     |               |       |
|                   |                                |                    |               | Search Re            | set         |                 |          |                         |                     |               |       |
|                   |                                |                    |               | Beladaudadda Isbaal  | adudul -    |                 |          |                         |                     |               |       |
| Search Results    |                                |                    |               | Belletoninitie Ignor |             |                 |          |                         |                     |               |       |
| Search Results    |                                |                    |               | Toronto di a         |             | Deside          |          | Providence              | Duridas             | 1             |       |
| Search Results    | Address                        | Туре               | Tax ID        | Termination<br>Date  | NPIN        | Provider<br>ID  | LOB      | Participation<br>Status | Provider<br>Network | Provider Role | Actio |
| Search Results    | Address                        | Туре               | Tax ID        | Termination<br>Date  | NPIN        | Provider<br>ID  | LOB      | Participation<br>Status | Provider<br>Network | Provider Role | Actio |

| Step | Action                                                                                     |
|------|--------------------------------------------------------------------------------------------|
| 2.   | Type your search criteria in the appropriate fields                                        |
| 3.   | Click the <b>Search</b> button                                                             |
|      | Note – If the provider is not found, go back to your search criteria and select "all" from |
|      | the Business Entity drop down box.                                                         |

| Control to a construct of the second of the second of      |                          | A                              | Adapted of the second second |                |                                  |              |                |           |                         |                     |               |        |
|----------------------------------------------------------------------------------------------------|--------------------------|--------------------------------|------------------------------|----------------|----------------------------------|--------------|----------------|-----------|-------------------------|---------------------|---------------|--------|
|                                                                                                    |                          | E a Enter at least three chara | Note : 10 perform            | n a quick sear | ch, please enter fe              | w characters | for Last Nam   | e or Firs | t Name                  | tore are optared    |               |        |
| Provider III III IIII IIII Provider III IIIII IIIII Provider III IIIIIIIIIIIIIIIIIIIIIIIIIIIIIIII                                                                                                    | Bucinese E               | otity - ALL                    | aers in FirstLas             | Civanie to sea | ICITION & FTONGET.               | The system   | will auto popu | late ute  | content as criarac      | ters are entered.   |               |        |
|                                                                                                    | Provider Last No         | me:                            |                              |                |                                  |              |                | Provid    | tar First Name          |                     | 0             |        |
| Identification Number):     Provider ID :       Tax ID :                                                                                                    | NPIN (National Pro       | vider                          |                              |                |                                  |              |                | FIUM      | ser rustivanie.         |                     |               |        |
| Search Reset  Search Reset Search Reset  Search Reset Search Reset  Search Reset Search Reset Search Reset Search Reset Search Reset Search Reset Search Reset Search Rese | Identification Number) : |                                | J                            |                | Provider ID :                    |              |                |           |                         |                     |               |        |
| Search Reset                                                                                                    | Та                       | x ID :                         |                              |                |                                  |              |                |           |                         |                     |               |        |
| Search Results                                                                                                    |                          |                                |                              |                | and the second second            | 100000       |                |           |                         |                     |               |        |
| Search Results                                                                                                    |                          |                                |                              |                | Search Re                        | set          |                |           |                         |                     |               |        |
| Termination Provider Participation Provider                                                                                                    |                          |                                |                              |                | Search Re                        | set          |                |           |                         |                     |               |        |
| Devides Name                                                                                                    | earch Results            |                                |                              |                | Search Re                        | set          |                |           |                         |                     |               |        |
| Provider Name Address Type Taxib Date NPIN ID LOB Status Network Provider P                                                                                                    | earch Results            |                                |                              |                | Search Re                        | set          | Provider       | 1         | Participation           | Provider            |               |        |
| 1313 Macking                                                                                                    | earch Results            | Address                        | Туре                         | Tax ID         | Search Re<br>Termination<br>Date | NPIN         | Provider<br>ID | LOB       | Participation<br>Status | Provider<br>Network | Provider Role | Action |
| Flintstone, Fred Bird Jane Group 123 Par INNETWORK -Select One                                                                                                    | earch Results            | Address                        | Туре                         | Tax ID         | Search Re<br>Termination<br>Date | NPIN         | Provider<br>ID | LOB       | Participation<br>Status | Provider<br>Network | Provider Role | Actio  |

| Step | Action                                                                       |
|------|------------------------------------------------------------------------------|
| 4.   | Select the appropriate role from the Provider Role drop down                 |
|      | <b>Note</b> - Assigning the wrong role will result in claims payment issues. |
| 5.   | Click the attach icon 🕒 to add the provider to the request.                  |

| OP Request       |                                                                            |
|------------------|----------------------------------------------------------------------------|
| Treating         | The provider who is providing the service                                  |
| Referring        | The physician or group                                                     |
| Example: For a h | nome care request, attach the <b>Treating</b> role to the home care agency |

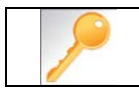

Repeat steps 1 to 5 to add additional providers.

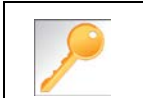

If you need to change the provider role, reference "**How to Change the Provider's Role**" on the next page.

#### How to Change the Provider's Role

If you attached the correct provider, but have an incorrect provider role follow the steps outlined below to make the correction.

|                          |                                             |            |             | 💟 Search Pro  | vider          |           |           |                  |        |
|--------------------------|---------------------------------------------|------------|-------------|---------------|----------------|-----------|-----------|------------------|--------|
| Name                     | Service Location                            | Phone      | Provider ID | Provider Role | Network Status | Specialty | Fax       | Termination Date | Action |
| Fred Flintstone Hospital | 1313 Mocking<br>Bird lane<br>Munster, YZ 12 | 2157627000 | 12312       | Treating      | þ              | Hospital  | 123123215 |                  | ×      |

| Step | Action                                                                |
|------|-----------------------------------------------------------------------|
| 1.   | Click the modify icon <i>b</i> under the provider you wish to change. |
| 2.   | Select the correct role from the drop down box.                       |
| 3.   | Click the <b>Save</b> button to save your changes.                    |

| Service Request     |              |                  | -     |
|---------------------|--------------|------------------|-------|
| * Treatment Setting | Select One V |                  |       |
| * Treatment Type    | Select One V |                  |       |
| Code Type           | CPT          | * Service :      | a 🖸 🔍 |
| Time Frame          | Per Day 💙    | Units/Visits : 0 |       |
| Time Period         | : 00 🗸       | Requested # : 1  |       |
| Start Date          | 10           | End Date :       |       |
|                     |              | Add              |       |
|                     |              |                  |       |

| Step | Action                                                                                                    |
|------|----------------------------------------------------------------------------------------------------|
| 1.   | Select the appropriate choice in the Treatment Setting drop down                                                               |
| 2.   | Select the appropriate choice in the Treatment Type drop down                                                                  |
| 3.   | Type the service code in the <b>Service</b> field or click the search icon <b>to initiate a</b> search for the correct service |
| 4.   | The "Units/Visits" field defaults to "0," but you have the ability to change it.                                               |
| 5.   | Enter the Start Date                                                                                                    |
| 6.   | Enter the End Date                                                                                                    |
| 7.   | Click the <b>Add</b> button.                                                                                                   |

If there is an assessment available, it will be appear in the list of assessments when you expand the section. You must click the "Show" icon in the right hand corner to expand this section.

| Assessment |                                                                                                |                          |                 |              |        |       |           |              | E          |
|------------|------------------------------------------------------------------------------------------------|--------------------------|-----------------|--------------|--------|-------|-----------|--------------|------------|
| (          | 📋 New, 📋 In Progress, 📋 Care Plan Creation, 📋 Completed Assessments Summary   Title : Select - |                          |                 |              |        |       |           |              | Select - 🗸 |
|            | List of Assessments                                                                            |                          |                 |              |        |       |           |              |            |
|            | Assessment Status                                                                              | Assessment Type          | Assessment Date | Completed By | Acuity | Score | PRA Score | Completed(%) | Action     |
|            | Provider Portal Deli                                                                           | very Screening Assessmen | t               |              |        |       |           |              |            |
|            | <b>(</b>                                                                                       | Trigger Assessment       | 04/23/2015      |              |        |       |           |              | 2          |
|            | << first < prev 1 next> last>>                                                                 |                          |                 |              |        |       |           |              |            |
|            |                                                                                                |                          |                 |              |        |       |           |              | ]          |

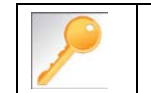

The buttons at the bottom of the screen are to submit your request. Don't submit the request until you have marked the assessment as complete.

| Step | Action                                                                  |
|------|-------------------------------------------------------------------------|
| 1.   | Click on the edit assessment icon 🗾 to open and complete the assessment |
| 2.   | Answer the questions.                                                   |
|      | <b>Note</b> - Questions in red are mandatory.                           |
| 3.   | Click the <b>Complete</b> button to trigger the auto approval rules.    |
|      | Save Complete Notes Cancel Full Screen                                  |
|      | Note- the Save button will <u>not</u> trigger the auto approval rules.  |

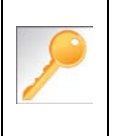

Click the "Show" icon in the right hand corner of the "**Notes**" and/or "**Documents**" sections to expand and add additional information to the request. Reference Chapter 8 for more information.

## Adding a New OP Clinical Request – Submitting the Request

| Assessment Status  | AssessmentType              | Assessment Date | Completed By | Acuity | Score | PRA Score | Completed(%) | Actio |
|--------------------|-----------------------------|-----------------|--------------|--------|-------|-----------|--------------|-------|
| Provider Portal De | livery Screening Assessment |                 |              |        |       |           |              |       |
| <b>(1)</b>         | Trigger Assessment          | 04/23/2015      |              | 1      | 7.0   |           | 36.84        | 湯     |
| (a)                | Trigger Assessment          |                 |              |        |       |           |              |       |
| •                  |                             |                 |              |        |       |           |              |       |
| Documents          |                             |                 |              |        |       |           |              |       |
| Documents          |                             | Die             | claimer      |        |       |           |              |       |

| Step | Action                                                                  |
|------|-------------------------------------------------------------------------|
| 1.   | Click on the Submit Request button to submit your request.              |
| 2.   | Click the <b>OK</b> button when asked "Do you want to Submit Request."  |
|      | Note – The disclaimer window appears with the decision and cert number. |

| Request has been submitted successfully <u>Dismiss this message</u>                                                                                                 |                                                                                                    |                                                                                          |  |  |  |  |
|----------------------------------------------------------------------------------------------------|----------------------------------------------------------------------------------------------------|------------------------------------------------------------------------------------------|--|--|--|--|
|                                                                                                    | Member Name : Test,Keystone Connect                                                                              |                                                                                          |  |  |  |  |
|                                                                                                    | Expected Decision Date: 06/07/2015                                                                               |                                                                                          |  |  |  |  |
|                                                                                                    | Decision: Pending                                                                                                |                                                                                          |  |  |  |  |
|                                                                                                    | Cert Number: 150600031                                                                                           |                                                                                          |  |  |  |  |
|                                                                                                    | Authorization Type: OP                                                                                           |                                                                                          |  |  |  |  |
|                                                                                                    | Disclaimer                                                                                                    |                                                                                          |  |  |  |  |
| The case reference number you will receive is for identification purposes only. A<br>guarantee of payment. You must call back and confirm member eligibility and be | uthorization is based on medical necessity; is subje<br>enefit availability 24 hours prior to the scheduled serv | ct to member eligibility and applicable Plan benefit limitations. This is not a<br>vice. |  |  |  |  |

# **6 ENTER AN OP NON-CLINICAL REQUEST**

A nonclinical request can be started by nonclinical staff or anyone who does not have clinical information available at the time of entry.

The nonclinical request can be saved and is available to access at a later time in order to add clinical data.

You must at least complete the following steps for a nonclinical request:

- Episode Details
- Diagnosis- primary a must, secondary is optional
- Providers
- Add Service request

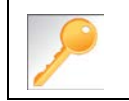

Requests where the clinical information is entered may auto approve based on what is requested and the information provided in the assessment.

It is recommended that you search for a possible duplication before entering a request. Conducting the search from the **Search Request** tab allows you to view existing requests for a member.

#### **Duplicate Case Check and Alert**

Jiva will compare dates of service, treating provider and procedure request to other cases for the member. You will receive a warning message if a possible duplicate exists.

Jiva will not auto approve any case that is a possible duplicate. The request will be evaluated by the Utilization Management team.

| Jiva <sup>™</sup> Provider<br>New Request Search Requ                                                                                                    | t My Inbox                                               |   |  |  |  |  |  |
|----------------------------------------------------------------------------------------------------|----------------------------------------------------------|---|--|--|--|--|--|
| Note: To search by Member ID you will need to add '-01' at the end of the Member ID (ex. Member ID 99999 enter 99999-01)<br>Tip: Search by Member ID instead of Name to make it easier to start a New Request. |                                                          |   |  |  |  |  |  |
| Search Request                                                                                                    |                                                          |   |  |  |  |  |  |
| MemberLast                                                                                                    | me : Mem ber First Name :                                | ٩ |  |  |  |  |  |
| Membe                                                                                                    | OB : 00 Member ID : T020002                              |   |  |  |  |  |  |
| RequestAdded                                                                                                    | om : Request Added To : 🗾                                |   |  |  |  |  |  |
| Episode                                                                                                    | ype :Select V Request Status :Select                     | ~ |  |  |  |  |  |
| Epis                                                                                                    | le # : Cert Number :                                     |   |  |  |  |  |  |
| View Re                                                                                                    | ests Cases Treated By Me 🗸 Provider Name: - Select One 🗸 |   |  |  |  |  |  |
| Business                                                                                                    | nity: ALL 🗸                                              |   |  |  |  |  |  |
|                                                                                                    | Search Reset                                             |   |  |  |  |  |  |

| Step | Action                                                                            |  |  |  |  |
|------|-----------------------------------------------------------------------------------|--|--|--|--|
| 1.   | Click on Search Request on the menu bar.                                          |  |  |  |  |
| 2.   | Enter the "member ID" in the member ID field or the member's name and DOB         |  |  |  |  |
|      | <b>IMPORTANT</b> – Please enter "-01" at the end of the member ID.                |  |  |  |  |
| 3.   | Select "Cases Treated By Me" in the View Requests drop down menu.                 |  |  |  |  |
| 4.   | Verify that "All" is in the Business Entity field.                                |  |  |  |  |
| 5.   | Click the Search button and search for duplicate requests.                        |  |  |  |  |
| 6.   | Click the Add New Request button.                                                 |  |  |  |  |
| 7.   | Select Outpatient from the drop down menu                                         |  |  |  |  |
|      | <b>Note</b> – Adding a request from this screen auto populates the member's data. |  |  |  |  |

| When searching by member's name you must fill out all three of the following fields: |
|--------------------------------------------------------------------------------------|
| - Member Last Name                                                                   |
| - Member First Name                                                                  |
| - Member DOB                                                                         |
|                                                                                      |

#### Adding a New OP NonClinical Request – Adding Episode Details

The member Demographics section will auto populate. Follow the steps below to complete the **Episode Details** section.

| Jiva <sup>TM</sup> Provider<br>New Request Search Request My Inbox                   | •                          | CU I GU Z DO CU I IIIII           |  |
|--------------------------------------------------------------------------------------|----------------------------|-----------------------------------|--|
| Demographics     Montest time:                                                       |                            |                                   |  |
| werner warne:<br>● ● ●<br>Test Keystone Connect                                      | Member ID : <u>T020002</u> | DOB: 09/22/1989                   |  |
| Gender :<br>Product Type: Medicaid(Medicaid Program of MI)<br>Group Keystone Connect | Effective Date: 09/01/2014 | Termination Date:                 |  |
| Episode Details                                                                      |                            |                                   |  |
| * Episode Type : Outpatient                                                          |                            |                                   |  |
| * Referral Source : Select One V                                                     |                            |                                   |  |
| * Episode Class : -Select One- 🗸                                                     |                            | * Urgency :select V               |  |
| Time Request:                                                                        |                            | * Reason for Request : Select One |  |
| Do you Have Clinical Info?: O Yes   No                                               |                            | Alternate Contact Phone/Fax :     |  |

| Step | Action                                                                                                    |
|------|----------------------------------------------------------------------------------------------------|
| 1.   | Select the appropriate source from the Referral Source drop down menu                                                            |
| 2.   | Select the appropriate class from the Episode Class drop down menu                                                               |
| 3.   | Select the appropriate urgency from the Urgency drop down menu                                                                   |
| 4.   | Select the appropriate reason from the Reason for Request drop down menu                                                         |
| 5.   | Select the No radio button to the question "Do you have clinical info"                                                           |
|      | <b>Note</b> - The system will offer an assessment if available for the request that may trigger the auto approval functionality. |

You can add multiple diagnoses from this screen or you can utilize the Favorites icon to save time and keystrokes. The "Favorites List" will allow you to create and manage a list of frequently used diagnoses. The list is unique to the provider's account. Reference chapter 8 "Diagnosis Favorites List – How to Create a Favorites List."

| Diagnosis |                             |               |         |  |
|-----------|-----------------------------|---------------|---------|--|
|           | Code Type: ICD9             | * Diagnosis : | ۹ 🗨 🔍   |  |
|           | Primary Diagnosis Code Type | Diagnosis     | Actions |  |
|           |                             | Next Cancel   |         |  |

| Step | Action                                                          |                                                                                                    |
|------|-----------------------------------------------------------------|----------------------------------------------------------------------------------------------------|
| 1.   | Select the appropriate code in                                  | n the <b>Code Type</b> drop down menu                                                                                                    |
| 2.   | Type the diagnosis code in th<br>a search for the correct diagn | ne <b>Diagnosis</b> field or click the search icon  to initiate<br>nosis                                                                                                    |
| 3.   | Click the <b>Add</b> button to add t                            | he diagnosis to the request                                                                                                    |
| 4    |                                                                 |                                                                                                    |
| т.   | IF                                                              | THEN                                                                                                    |
|      | you want to add<br>additional diagnoses                         | <ul> <li>Repeat steps 2 and 3.</li> <li>Note: <ul> <li>Click the remove icon</li> <li>to remove a diagnosis from the request.</li> </ul> </li> <li>You can only change the primary diagnosis before you click the next button. Click the Star in the Primary column on the diagnosis line to mark it as the primary diagnosis.</li> </ul> |
|      | you <u>do not</u> want to add<br>additional diagnoses           | Go to step 5.                                                                                                    |
| 5.   | Click the <b>Next</b> button.                                   |                                                                                                    |
|      | Result - The Providers section                                  | on will appear.                                                                                                    |

## Adding a New OP NonClinical Request – Adding Providers

| No providers attached to this episode | Ч | Providers                             |
|---------------------------------------|---|---------------------------------------|
| no providers attached to this episode |   | Search Provider                       |
|                                       |   | no providers attached to this episode |

| Step |             | Action                                                                                                    |
|------|-------------|----------------------------------------------------------------------------------------------------|
| 1.   | Click the   | Search Provider button                                                                                                    |
|      | <b>&gt;</b> | <b>Favorites List</b> - You can utilize the Favorites icon to save time and keystrokes. The "Favorites List" will allow you to create and manage a list of frequently used providers. Reference chapter 8 "Providers Favorites List–How to Create a Favorites List." |

| beardin i forracio                      |                                |                                        |                                 |                                            |                            |                                |                         |                              |                     |               |        |
|-----------------------------------------|--------------------------------|----------------------------------------|---------------------------------|--------------------------------------------|----------------------------|--------------------------------|-------------------------|------------------------------|---------------------|---------------|--------|
|                                         | E.g.Enter at least three chara | Note :To perform<br>cters in First/Las | n a quick sear<br>t Name to sea | ch, please enter fe<br>rch for a Provider. | w characters<br>The system | for Last Nam<br>will auto popu | e or Firs<br>late the o | st Name<br>content as charac | ters are entered.   |               |        |
| Business                                | Entity : ALL                   |                                        | ~                               |                                            |                            |                                |                         |                              |                     |               |        |
| Provider Last N                         | lame :                         |                                        |                                 |                                            |                            |                                | Provid                  | der First Name :             |                     | Q             |        |
| NPIN (National Pr<br>Identification Nur | rovider<br>nber) :             |                                        |                                 |                                            |                            |                                |                         | Provider ID :                |                     |               |        |
|                                         |                                |                                        |                                 |                                            |                            |                                |                         |                              |                     |               |        |
|                                         | ax ID :                        |                                        |                                 |                                            |                            |                                |                         |                              |                     |               |        |
| 2                                       | ax ID :                        | 1                                      |                                 | Search Re                                  | set                        |                                |                         |                              |                     |               |        |
| Search Results                          | ax ID : [                      |                                        |                                 | Search Re                                  | set                        |                                |                         |                              |                     |               |        |
| Search Results                          | Address                        | Туре                                   | Tax ID                          | Search Re<br>Termination<br>Date           | set<br>NPIN                | Provider                       | LOB                     | Participation<br>Status      | Provider<br>Network | Provider Role | Action |
| Search Results                          | Address                        | Туре                                   | Tax ID                          | Search Re<br>Termination<br>Date           | set<br>NPIN                | Provider<br>ID                 | LOB                     | Participation<br>Status      | Provider<br>Network | Provider Role | Actio  |

| Step | Action                                                                                     |
|------|--------------------------------------------------------------------------------------------|
| 2.   | Type your search criteria in the appropriate fields                                        |
| 3.   | Click the <b>Search</b> button                                                             |
|      | Note – If the provider is not found, go back to your search criteria and select "all" from |
|      | the Business Entity drop down box.                                                         |
|      |                                                                                            |

| Note: To perform a quick search, please enter few characters for Last Name or First Name E.g.Enter at least three characters in FirstLast Name to search for a Provider. The system will auto populate the content as characters are entered. Business Entity: ALL.      Provider Last Name :      Provider First Name :      Provider First Name :      Provider ID :      Tax ID :      Search Results      Provider Name     Address     Tone     Tax ID     Termination     Provider I Provider I Provider Provider     Provider Provider     Provider Provider     Provider Provider     Provider Provider     Provider Provider     Provider Provider     Provider Provider     Provider Provider     Provider Provider     Provider Provider     Provider Provider     Provider Provider                                                                                                    |                    |                                |                                        |                                 |                                              |                              |                                 |                         |                             |                     |               |       |
|----------------------------------------------------------------------------------------------------|--------------------|--------------------------------|----------------------------------------|---------------------------------|----------------------------------------------|------------------------------|---------------------------------|-------------------------|-----------------------------|---------------------|---------------|-------|
| Business Entity : ALL   Provider Last Name :  Provider Last Name :  Provider Last Name :  Provider ID :  Tax ID :  Search Reset  Search Reset  Provider ID :  Provider ID : Provider ID : Provider ID : Provider ID : Provider ID : Provider ID : Provider ID : Provider ID : Provider ID : Provider ID : Provider ID : Provider ID : Provider ID : Provider ID : Provider ID : Provider ID : |                    | E.g.Enter at least three chara | Note :To perform<br>ters in First/Last | h a quick sear<br>t Name to sea | ch, please enter fe<br>rch for a Provider. 1 | w characters<br>The system ( | for Last Nam<br>will auto popul | e or Firs<br>late the o | t Name<br>content as charad | ters are entered.   |               |       |
| Provider Last Name :                                                                                                    | Business E         | ntity : ALL                    | v                                      |                                 |                                              |                              |                                 |                         |                             |                     |               |       |
| NPIN (National Provider ID :     Provider ID :       Tax ID :     Search Results         Search Results     Provider ID :         Provider Name     Address         Tax ID     Termination   Provider ID :         Search Results                                                                                                    | Provider Last Na   | ame :                          |                                        |                                 |                                              |                              |                                 | Provid                  | der First Name :            |                     | 9             |       |
| Fronder No       Fronder No       Tax ID :       Search Results       Search Results       Provider Name     Address       Type     Termination       Provider Name     Address       Type     Termination       Provider Name     Address                                                                                                    | NPIN (National Pro | wider                          |                                        |                                 |                                              |                              |                                 |                         | Provider ID -               |                     |               |       |
| Search Results                                                                                                    | Identification Num | ber):                          |                                        |                                 |                                              |                              |                                 |                         | rivider in .                |                     |               |       |
| Search Results           Search Results         Termination         Provider         Participation         Provider Name           Address         Tupe         Tarring         Date         NPIN         ID         LOB         Status         Network         Provider Results                                                                                                    | To                 |                                |                                        |                                 |                                              |                              |                                 |                         |                             |                     |               |       |
| Search Results           Termination         Provider         Participation         Provider           Provider Name         Address         Type         Tarring         Date         NPIN         ID         LOB         Status         Network         Provider Results                                                                                                    | 1a                 | x ID :                         |                                        |                                 |                                              |                              |                                 |                         |                             |                     |               |       |
| Search Results  Provider Name Address Type TayID Date NPIN ID LOB Status Network Provider R                                                                                                    | 13                 | α ID : [                       |                                        |                                 | Search Re                                    | set                          |                                 |                         |                             |                     |               |       |
| Provider Name Address Type Taylin Date NPIN ID LOB Status Network Provider                                                                                                    | 18                 | x ID : [                       |                                        |                                 | Search Re                                    | set                          |                                 |                         |                             |                     |               |       |
| Provider Name Address Type Tax ID Date NPIN ID LOB Status Network Provider Ro                                                                                                    | Gearch Results     | α ID : [                       |                                        |                                 | Search Re                                    | set                          |                                 |                         |                             |                     |               |       |
|                                                                                                    | ia                 | α ID : [                       | ]                                      |                                 | Search Re<br>Termination                     | set                          | Provider                        |                         | Participation               | Provider            |               |       |
| 1313 Mocking                                                                                                    | iearch Results     | Address                        | Туре                                   | Tax ID                          | Search Re<br>Termination<br>Date             | set<br>NPIN                  | Provider                        | LOB                     | Participation<br>Status     | Provider<br>Network | Provider Role | Actio |
| Flintstone, Fred Bird Iane Group 123 123 Par INNETWORK -Select One-                                                                                                    | ieearch Results    | Address                        | Туре                                   | Tax ID                          | Search Re<br>Termination<br>Date             | set<br>NPIN                  | Provider<br>ID                  | LOB                     | Participation<br>Status     | Provider<br>Network | Provider Role | Actic |

| Step | Action                                                                       |
|------|------------------------------------------------------------------------------|
| 4.   | Select the appropriate role from the Provider Role drop down menu            |
|      | <b>Note</b> - Assigning the wrong role will result in claims payment issues. |
| 5.   | Click the attach icon 🕒 to add the provider to the request.                  |

| OP Request       |                                                                            |
|------------------|----------------------------------------------------------------------------|
| Treating         | The provider who is providing the service                                  |
| Referring        | The physician or group                                                     |
| Example: For a h | nome care request, attach the <b>Treating</b> role to the home care agency |

|   | 1        |
|---|----------|
| L | <u>v</u> |

Repeat steps 1 to 5 to add additional providers.

| 1.5 |    | - | - |  |
|-----|----|---|---|--|
|     |    | ( | 0 |  |
|     |    |   |   |  |
|     |    |   | Ľ |  |
|     | 1  | 1 |   |  |
|     | 19 |   |   |  |
|     | 1  |   |   |  |

If you need to change the provider role, reference "**How to Change the Provider's Role**" on the next page.

#### How to Change the Provider's Role

If you attached the correct provider, but have an incorrect provider role by following the steps outlined below.

|                          |                                             |            |             | Search Pro    | vider          |           |           |                  |        |
|--------------------------|---------------------------------------------|------------|-------------|---------------|----------------|-----------|-----------|------------------|--------|
| Name                     | Service Location                            | Phone      | Provider ID | Provider Role | Network Status | Specialty | Fax       | Termination Date | Action |
| Fred Flintstone Hospital | 1313 Mocking<br>Bird lane<br>Munster, YZ 12 | 2157627000 | 12312       | Treating      | þ              | Hospital  | 123123215 |                  | ×      |

| Step | Action                                                                |
|------|-----------------------------------------------------------------------|
| 1.   | Click the modify icon <i>b</i> under the provider you wish to change. |
| 2.   | Select the correct role from the drop down box.                       |
| 3.   | Click the <b>Save</b> button to save your changes.                    |

| Service Request     |            |                  |       |  |
|---------------------|------------|------------------|-------|--|
| * Treatment Setting | Select One |                  |       |  |
| * Treatment Type    | Select One |                  |       |  |
| Code Type           | CPT V      | * Service :      | a 🔽 🔍 |  |
| Time Frame          | Per Day    | Units/Visits : 0 |       |  |
| Time Period         | : 00 🗸     | Requested #: 1   |       |  |
| Start Date          |            | End Date :       |       |  |
|                     |            | Add              |       |  |
|                     |            |                  |       |  |

| Step | Action                                                                                                    |
|------|----------------------------------------------------------------------------------------------------|
| 1.   | Select the appropriate choice in the Treatment Setting drop down menu                                                          |
| 2.   | Select the appropriate choice in the Treatment Type drop down menu                                                             |
| 3.   | Type the service code in the <b>Service</b> field or click the search icon <b>to initiate a</b> search for the correct service |
| 4.   | The "Units/Visits" field defaults to "0," but you have the ability to change it.                                               |
| 5.   | Enter the Start Date                                                                                                    |
| 6.   | Enter the End Date                                                                                                    |
| 7.   | Click the Add button.                                                                                                    |

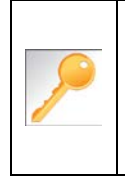

Click the "Show" icon in the right hand corner of the "**Notes**" and/or "**Documents**" sections to expand and add additional information to the request. Reference Chapter 8 for more information.

#### Adding a new OP Nonclinical Request – Saving the Request

The **nonclinical** request must be saved so it is available to access at a later time in order to add clinical data.

| Service Request                                                                                                    |  |
|----------------------------------------------------------------------------------------------------|--|
| Episode Notes +                                                                                                    |  |
| Documents +                                                                                                    |  |
| Disclaimer                                                                                                    |  |
| The case reference number you will receive is for identification purposes only. Authorization is based on medical necessity; is subject to member eligibility and applicable<br>Plan benefit limitations. This is not a guarantee of payment. You must call back and confirm member eligibility and benefit availability 24 hours prior to the scheduled<br>service.           Save Request         Delete Request         View Abstract |  |

| Step | Action                                                                    |
|------|---------------------------------------------------------------------------|
| 1.   | Click on the Save Request button to save your request.                    |
| 2.   | Click the <b>OK</b> button when asked "Do you want to Save this Request." |
|      | Note – The disclaimer window appears with the cert number.                |

|     | 0                                                                                                    | Request has been saved successfully. Dismiss this m                                                                       | essage                                                                            |
|-----|----------------------------------------------------------------------------------------------------|----------------------------------------------------------------------------------------------------|-----------------------------------------------------------------------------------|
| Í Í |                                                                                                    | Member Name : Test,Keystone Connect                                                                                       |                                                                                   |
|     |                                                                                                    | Expected Decision Date:                                                                                                   |                                                                                   |
|     |                                                                                                    | Decision: -                                                                                                    |                                                                                   |
|     |                                                                                                    | Cert Number: 150600033                                                                                                    |                                                                                   |
|     |                                                                                                    | Authorization Type: OP                                                                                                    |                                                                                   |
|     |                                                                                                    | Disclaimer                                                                                                    |                                                                                   |
|     | The case reference number you will receive is for identification purposes only. guarantee of payment. You must call back and confirm member eligibility and the second second sec | Authorization is based on medical necessity; is subject t<br>benefit availability 24 hours prior to the scheduled service | o member eligibility and applicable Plan benefit limitations. This is not a<br>e. |

# 7 ADD CLINICAL TO AN EXISTING OP REQUEST

You must complete the following steps:

- Edit Episode Details section (Do you have clinical Yes )
- Add assessment
- Submit request.

#### Search for an Existing Request

| Note: To search by Member ID you will need to add '-01' at the end of the Member ID (ex. Member ID 99999 enter 99999-01) |              |                |                |                    |             |                                                               |               |                           |          |                     |        |
|----------------------------------------------------------------------------------------------------|--------------|----------------|----------------|--------------------|-------------|---------------------------------------------------------------|---------------|---------------------------|----------|---------------------|--------|
| Tip: Search by Member ID instead of Name to make it easier to start a New Request.                                       |              |                |                |                    |             |                                                               |               |                           |          |                     |        |
| Search Request                                                                                                    |              |                |                |                    |             |                                                               |               |                           |          |                     |        |
| Member Last Name : ۹                                                                                                    |              |                |                |                    |             |                                                               |               |                           |          |                     |        |
|                                                                                                    |              |                | Member D       | OB : (             | 10          |                                                               | Member        | ID : T020002              |          |                     |        |
|                                                                                                    |              |                |                |                    | _           |                                                               | Government    | ID :                      |          |                     |        |
|                                                                                                    |              | Re             | quest Added Fr | om :               | 10          | F                                                             | Request Added | Го :                      | 10       |                     |        |
|                                                                                                    |              |                | Episode T      | pe:                | ect         | <b>∽</b>                                                      | Request State | us :select                | ~ ~      |                     |        |
|                                                                                                    |              |                | Episod         | e # :              |             |                                                               | Cert Numb     | er:                       |          |                     |        |
|                                                                                                    |              |                | View Requ      | ests Cases Treated | l By Me 🗸 🗸 |                                                               | Provider Nar  | me: Select One            |          |                     |        |
|                                                                                                    |              |                | Business Er    | tity : ALL         |             | ✓                                                             |               |                           |          |                     |        |
|                                                                                                    |              |                |                |                    |             | Search Reset                                                  |               |                           |          |                     |        |
| Request Sear                                                                                                    | ch Results   |                |                |                    |             |                                                               |               |                           |          |                     |        |
| Last Trans.                                                                                                    | Episode      |                | Episode        | Request Submit     | Cert        |                                                               | Submitted     |                           |          |                     |        |
| Date                                                                                                    | ID           | Member Name    | Type           | Date               | Number      | Diagnosis                                                     | By            | Status                    | Decision | Reason for Decision | Action |
|                                                                                                    | <u>40801</u> | Test, Keystone | OP             | 01/21/2015         | 150100616   | 496 (Chronic airway obstruction, not<br>elsewhere classified) | Deb Marino    | Pending for<br>submission | -        |                     |        |

| Step | Action                                                                 |                                                                |  |  |  |  |  |  |
|------|------------------------------------------------------------------------|----------------------------------------------------------------|--|--|--|--|--|--|
| 1.   | Click Search Request on the menu bar from the dashboard.               |                                                                |  |  |  |  |  |  |
| 2.   | Enter the "certification num                                           | ber" in the <b>Cert Number</b> field.                          |  |  |  |  |  |  |
|      | <u>Note</u> – You can also searc                                       | h using the member ID or name/DOB.                             |  |  |  |  |  |  |
| 3.   | Select "Cases Treated By Me" from the View Requests drop down box.     |                                                                |  |  |  |  |  |  |
|      | View Request Options Description                                       |                                                                |  |  |  |  |  |  |
|      | PCP Cases displays requests for members associated with doctor's panel |                                                                |  |  |  |  |  |  |
|      | Cases treated by me                                                    | displays requests associated with the selected business entity |  |  |  |  |  |  |
|      | Cases submitted by me                                                  | displays requests entered by the person who is logged in       |  |  |  |  |  |  |
|      |                                                                        |                                                                |  |  |  |  |  |  |
| 4.   | Select your Business Ent                                               | ity from the drop down box.                                    |  |  |  |  |  |  |
| 5.   | Click the <b>Search</b> button.                                        |                                                                |  |  |  |  |  |  |
| 6.   | Locate the case where you                                              | i wish to add clinical information.                            |  |  |  |  |  |  |
| 7.   | Click on the hyperlink in the                                          | e Episode Type column to access the request                    |  |  |  |  |  |  |

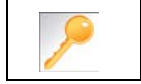

If the search results do not reveal the case you are looking for, you can start a new request by clicking on the **Add New Request** button.

You must edit the request to reflect that you want to enter clinical information.

|                                                      | Episode ID: 40854                                                                                                    |
|------------------------------------------------------|----------------------------------------------------------------------------------------------------|
|                                                      |                                                                                                    |
| Member ID : <u>T020002</u>                           | DOB: 09/22/1989                                                                                                    |
| Effective Date: 09/01/2014                           | Termination Date:                                                                                                    |
|                                                      |                                                                                                    |
| Referral Source : Emergency                          | Edit                                                                                                    |
| Urgency : Standard<br>Alternative Contact Phone/Fax: | Time Request: 24 Hours<br>Do you have Clinical Info: Yes                                                                                        |
|                                                      | Member ID : <u>T020002</u><br>Effective Date: 09/01/2014<br>Referral Source : Emergency<br>Urgency : Standard<br>Alternative Contact Phone/Fax: |

| Step | Action                                                   |
|------|----------------------------------------------------------|
| 1.   | Click the Edit hyperlink in the Episode Details section. |
|      | Result – the Edit Request window will appear.            |

| Edit Request                            |                                 | ×          |
|-----------------------------------------|---------------------------------|------------|
| Episode Details                         |                                 |            |
| * Episode Type : Inpatient              |                                 |            |
| * Referral Source : Emergency 🗸         |                                 |            |
| * Episode Class : Admission 🗸           | * Urgency : Standard            | 1 <b>v</b> |
| Time Request : 24 Hours                 | * Reason for Request : Court Ma | andated 🗸  |
| Do you Have Clinical Info? : • Yes O No | Alternate Contact Phone/Fax :   |            |
|                                         | Save Cancel                     |            |

| Step | Action                                                                                                    |
|------|----------------------------------------------------------------------------------------------------|
| 2.   | Select the Yes radio button to the question "Do you have clinical info"                                                          |
|      | <b>Note</b> - The system will offer an assessment if available for the request that may trigger the auto approval functionality. |
| 3.   | Click the Save button                                                                                                    |
| 4.   | Click the " <b>Show</b> " icon 🕂 to expand the <b>Assessment</b> section.                                                        |

#### Adding Clinical Information to an Existing OP Nonclinical Request – Assessment

If there is an assessment available, it will be appear in the list of assessments when you expand the section. You must click the "Show" icon in the right hand corner to expand this section.

| Assessment  Assessments Summary   Title: Select |                                                                         |                          |                 |              |        |       |           |              |        |  |
|-------------------------------------------------|-------------------------------------------------------------------------|--------------------------|-----------------|--------------|--------|-------|-----------|--------------|--------|--|
| List of Assessments                             |                                                                         |                          |                 |              |        |       |           |              |        |  |
|                                                 | AssessmentStatus                                                        | Assessment Type          | Assessment Date | Completed By | Acuity | Score | PRA Score | Completed(%) | Action |  |
|                                                 | Provider Portal Deli                                                    | very Screening Assessmen | t               |              |        |       |           |              |        |  |
|                                                 | <b>(</b>                                                                | Trigger Assessment       | 04/23/2015      |              |        |       |           |              | 2      |  |
|                                                 | < <pre>&lt;<first 1="" <="" next="" prev=""> last&gt;&gt;</first></pre> |                          |                 |              |        |       |           |              |        |  |
|                                                 |                                                                         |                          |                 |              |        |       |           |              |        |  |

The buttons at the bottom of the screen are to submit your request. Don't submit the request until you have marked the assessment as complete.

| Step | Action                                                                                |
|------|---------------------------------------------------------------------------------------|
| 1.   | Click on the edit assessment icon 🗾 to open and complete the assessment               |
| 2.   | Answer the questions.                                                                 |
|      | <b>Note</b> - Questions in red are mandatory.                                         |
| 3.   | Click the <b>Complete</b> button to trigger the auto approval rules.                  |
|      | Save Complete Notes Cancel Full Screen                                                |
|      | <b>Note</b> - the <b>Save</b> button will <u>not</u> trigger the auto approval rules. |

## Adding Clinical Information to Existing OP Nonclinical Request – Submit Request

|                   | Assessment Type              | Assessment Date | Completed By | Acuity | Score | PRA Score | Completed(%) | Action     |  |  |  |  |  |  |  |
|-------------------|------------------------------|-----------------|--------------|--------|-------|-----------|--------------|------------|--|--|--|--|--|--|--|
| Provider Portal D | elivery Screening Assessment |                 |              |        |       |           |              |            |  |  |  |  |  |  |  |
| (1)               | Trigger Assessment           | 04/23/2015      |              | 1      | 7.0   |           | 36.84        | 1          |  |  |  |  |  |  |  |
| <b>(</b>          | Trigger Assessment           |                 |              |        |       |           |              |            |  |  |  |  |  |  |  |
| )ocuments +       |                              |                 |              |        |       |           |              |            |  |  |  |  |  |  |  |
| ocuments T        |                              |                 |              |        |       |           |              |            |  |  |  |  |  |  |  |
| boouments         |                              |                 |              |        |       |           |              | Disclaimer |  |  |  |  |  |  |  |

| Step | Action                                                                  |
|------|-------------------------------------------------------------------------|
| 1.   | Click on the Submit Request button to submit your request.              |
| 2.   | Click the <b>OK</b> button when asked "Do you want to Submit Request."  |
|      | Note – The disclaimer window appears with the decision and cert number. |

| 🧭 R                                                                                                    | Request has been submitted successfully Dismiss thi                                                                                                | s message |  |  |
|----------------------------------------------------------------------------------------------------|----------------------------------------------------------------------------------------------------|-----------|--|--|
|                                                                                                    | Member Name : Test,Keystone Connect<br>Expected Decision Date: 06/07/2015<br>Decision: Pending<br>Cert Number: 150100616<br>Authorization Type: OP |           |  |  |
|                                                                                                    | Disclaimer                                                                                                    |           |  |  |
| The case reference number you will receive is for identification purposes only. Authorization is based on medical necessity; is subject to member eligibility and applicable Plan benefit limitations. This is not a guarantee of payment. You must call back and confirm member eligibility and benefit availability 24 hours prior to the scheduled service. |                                                                                                    |           |  |  |
|                                                                                                    |                                                                                                    |           |  |  |

# **8 ADDITIONAL PROCESSES**

| Jiva™                                                                                                    | Provider<br>New Re | quest Search Re                  | equest My Inbo             | X                      |                |                                                            |                                       |                                  |          |                                    |         |
|----------------------------------------------------------------------------------------------------|--------------------|----------------------------------|----------------------------|------------------------|----------------|------------------------------------------------------------|---------------------------------------|----------------------------------|----------|------------------------------------|---------|
| Note: To search by Member ID you will need to add '.01' at the end of the Member ID (ex. Member ID 99999 enter 99999.01)<br>Tip: Search by Member ID instead of Name to make it easier to start a New Request. |                    |                                  |                            |                        |                |                                                            |                                       |                                  |          |                                    |         |
| Search Re                                                                                                    | quest              |                                  |                            |                        |                |                                                            |                                       |                                  |          |                                    |         |
|                                                                                                    |                    |                                  | Member Last Na<br>Member E | ime :<br>00B :         | 10             | Me                                                         | ember First Na<br>Member<br>Governmen | me :<br>r ID : t020002<br>t ID : | <u>م</u> |                                    |         |
|                                                                                                    |                    | R                                | equest Added F             | rom :                  | 10             | F                                                          | Request Added                         | I To :                           | 10       | 7                                  |         |
|                                                                                                    |                    |                                  | Episode T<br>Episod        | ype:se<br>ie#:         | lect           | - V                                                        | Request Sta<br>Cert Num               | itus :  select<br>ber :          | ~        | 1                                  |         |
|                                                                                                    |                    |                                  | View Requ                  | ests Cases Treat       | ed By Me       | ✓                                                          | Provider Na                           | ame: Select One                  | 💙        |                                    |         |
|                                                                                                    |                    |                                  | Business E                 | ntity : ALL            |                | ~                                                          |                                       |                                  |          |                                    |         |
| Search Reset                                                                                                    |                    |                                  |                            |                        |                |                                                            |                                       |                                  |          |                                    |         |
| Request Search Results                                                                                                    |                    |                                  |                            |                        |                |                                                            |                                       |                                  |          |                                    |         |
| Last Trans.<br>Date                                                                                                    | Episode<br>ID      | Member Name                      | Episode<br>Type            | Request Submit<br>Date | Cert<br>Number | Diagnosis                                                  | Submitted<br>By                       | Status                           | Decision | Reason for Decision                | Actions |
|                                                                                                    | <u>40801</u>       | ●●●<br>Test, Keystone<br>Connect | <u>OP</u>                  | 01/21/2015             | 150100616      | 496 (Chronic airway obstruction, not elsewhere classified) | Deb Marino                            | InProcess                        | Pending  | Decision pended due to auto update | •       |

| Step | Action                                                             |                                                                |  |  |  |  |
|------|--------------------------------------------------------------------|----------------------------------------------------------------|--|--|--|--|
| 1.   | Click Search Request on the menu bar from the dashboard.           |                                                                |  |  |  |  |
| 2.   | Enter the "certification num                                       | nber" in the <b>Cert Number</b> field.                         |  |  |  |  |
|      | <u>Note</u> – You can also searc                                   | ch using the member ID or name/DOB.                            |  |  |  |  |
| 3.   | Select "Cases Treated By Me" from the View Requests drop down box. |                                                                |  |  |  |  |
|      | View Request Options                                               | Description                                                    |  |  |  |  |
|      | PCP Cases                                                          | displays requests for members associated with doctor's panel   |  |  |  |  |
|      | Cases treated by me                                                | displays requests associated with the selected business entity |  |  |  |  |
|      | Cases submitted by me                                              | displays requests entered by the person who is logged in       |  |  |  |  |
|      |                                                                    |                                                                |  |  |  |  |
| 4.   | Select your <b>Business Entity</b> from the drop down box.         |                                                                |  |  |  |  |
| 5.   | Click the Search button.                                           |                                                                |  |  |  |  |
| 6.   | The determination will be i                                        | n the <b>Decision</b> column (Approve, Pending or Denied).     |  |  |  |  |

| Episode ID Hyperlink   | Provides a summary of the case.             |
|------------------------|---------------------------------------------|
| Episode Type Hyperlink | Provides additional details about the case. |

If the search results do not reveal the case you are looking for, you can start a new request by clicking on the **Add New Request** button.

**Closed Episodes will be accessible in a 'view only' format.** If you would like to extend the request or add notes to a closed case, you will need to contact the Utilization Management department to request to have the case reopened.

|                                                                                                    | Jiva™                                                                                                    | Provider<br>New Re | quest Search Ref                 | quest My Inb            | ox                     |                |                                                            |                                        |                      |          |                                       |         |
|----------------------------------------------------------------------------------------------------|----------------------------------------------------------------------------------------------------|--------------------|----------------------------------|-------------------------|------------------------|----------------|------------------------------------------------------------|----------------------------------------|----------------------|----------|---------------------------------------|---------|
|                                                                                                    | Note: To search by Member ID you will need to add '-01' at the end of the Member ID (ex. Member ID 99999 enter 99999-01)<br>Tip: Search by Member ID instead of Name to make it easier to start a New Request. |                    |                                  |                         |                        |                |                                                            |                                        |                      |          |                                       |         |
| ſ                                                                                                    | Search Re                                                                                                    | uest               |                                  |                         |                        |                |                                                            |                                        |                      |          |                                       |         |
|                                                                                                    |                                                                                                    |                    | Ν                                | lember Last N<br>Member | ame :<br>DOB :         | 10             | Me                                                         | ember First Na<br>Member<br>Government | me :<br>ID : t020002 | <br>     |                                       |         |
| Request Added From:       Image: Comparison of the second second se |                                                                                                    |                    |                                  |                         | -                      |                |                                                            |                                        |                      |          |                                       |         |
|                                                                                                    | Episode #: Cert Number: Cert Number: View Requests Cases Treated By Me V Provider Name: Select One V                                                                                                    |                    |                                  |                         |                        |                |                                                            |                                        |                      |          |                                       |         |
|                                                                                                    | Search Reset                                                                                                    |                    |                                  |                         |                        |                |                                                            |                                        |                      |          |                                       |         |
|                                                                                                    | Request Se                                                                                                    | arch Resu          | ts                               |                         |                        |                |                                                            |                                        |                      |          |                                       |         |
|                                                                                                    | Last Trans.<br>Date                                                                                                    | Episode<br>ID      | Member Name                      | Episode<br>Type         | Request Submit<br>Date | Cert<br>Number | Diagnosis                                                  | Submitted<br>By                        | Status               | Decision | Reason for Decision                   | Actions |
|                                                                                                    |                                                                                                    | <u>40801</u>       | •••<br>Test, Keystone<br>Connect | <u>OP</u>               | 01/21/2015             | 150100616      | 496 (Chronic airway obstruction, not elsewhere classified) | Deb Marino                             | InProcess            | Pending  | Decision pended due to<br>auto update |         |

| Step | Action                                              |                                                                |  |  |  |  |
|------|-----------------------------------------------------|----------------------------------------------------------------|--|--|--|--|
| 1.   | Click Search Request on                             | Click Search Request on the menu bar from the dashboard.       |  |  |  |  |
| 2.   | Enter the "certification num                        | nber" in the <b>Cert Number</b> field.                         |  |  |  |  |
|      | <u>Note</u> – You can also searc                    | ch using the member ID or name/DOB.                            |  |  |  |  |
| 3.   | Select "Cases Treated By                            | Me" from the View Requests drop down box.                      |  |  |  |  |
|      | View Request Options                                | Description                                                    |  |  |  |  |
|      | PCP Cases                                           | displays requests for members associated with doctor's panel   |  |  |  |  |
|      | Cases treated by me                                 | displays requests associated with the selected business entity |  |  |  |  |
|      | Cases submitted by me                               | displays requests entered by the person who is logged in       |  |  |  |  |
|      |                                                     |                                                                |  |  |  |  |
| 4.   | Select your Business Entity from the drop down box. |                                                                |  |  |  |  |
| 5.   | Click the <b>Search</b> button.                     |                                                                |  |  |  |  |
| 6.   | Click the Extend Request                            | icon 迫 in the Actions column.                                  |  |  |  |  |

## Extending an Existing Request (con't)

| New Reque               | st Search Request My Inbox                                                              |                              |                               |  |  |
|-------------------------|-----------------------------------------------------------------------------------------|------------------------------|-------------------------------|--|--|
| itep 1 Edit Request     |                                                                                         |                              | Episode ID. 25739 Delete Requ |  |  |
| Rep 2 UII Services      | Member Name :                                                                           | Harrhan ID - TAO (FEAD OF    | DOD - OF DEVICED              |  |  |
| itep 3:Add Assessment   | Alamode, Pie                                                                            | Member ID : 78942512-01      | DOR: DEVELAGE                 |  |  |
| Step 4:Add Notes        | Gender :                                                                                | Age: 63                      | Address: Cherry Road,         |  |  |
| itep 5:Add Documents    | Preferred Phone # :                                                                     |                              | Commp. P.K. GdR V.            |  |  |
| Step 5 Submit Extension | Product Type: Medicaid(Medicaid Program of MI)                                          | Elig. Start Date: 01/01/2004 | Elig. End Date: 12/31/9999    |  |  |
|                         | <ul> <li>Group Keistone First Health Plan - TCats 21 and Over<br/>wiAdult MA</li> </ul> | Employer : Keystone First    | Client: Keystone First        |  |  |
|                         | Episode : IP                                                                            | Primary Diagnosis: 650       | Procedure Details :           |  |  |
|                         | Episode Status : OpenRequest                                                            |                              |                               |  |  |
|                         | Extension Stay Request                                                                  |                              |                               |  |  |
|                         | Stay Request                                                                            |                              | e                             |  |  |
|                         | * Treatment Setting : Inpatient D                                                       | Delivery                     | * Treatment Type : Obstetrics |  |  |
|                         |                                                                                         |                              | * Admit Date : 06/01/2013 🔄   |  |  |
|                         | *LOS Requested # 4                                                                      | 1000                         |                               |  |  |
|                         | Requested Level Of Care : Obstetric (                                                   | Cesarean 🔄                   |                               |  |  |
|                         | Disalations                                                                             |                              |                               |  |  |
|                         | and the contract of the second second                                                   | Disciantier                  |                               |  |  |

| Step | Action                                                                                  |                                                             |  |  |  |  |
|------|-----------------------------------------------------------------------------------------|-------------------------------------------------------------|--|--|--|--|
| 8.   | Click on Step 2: UM Services in the le                                                  | Click on Step 2: UM Services in the left navigation window. |  |  |  |  |
| 9.   | Click on the <b>extend icon</b> in the actions column.                                  |                                                             |  |  |  |  |
| 10.  | Enter the "number of days" you are requent and in the <b>Units/Visits</b> field for OP. | uesting in the LOS Requested # field for IP                 |  |  |  |  |
| 11.  | Click on Step 3: Add Assessment in the                                                  | ne left navigation window.                                  |  |  |  |  |
|      | IF                                                                                      | THEN                                                        |  |  |  |  |
|      | There is an extension or second initial assessment                                      | Go to step 12.                                              |  |  |  |  |
|      | There is <b>NO</b> additional assessments                                               | Go to step 15.                                              |  |  |  |  |
| 12.  | Click on the <b>modify icon</b> 🛃 to open tl                                            | ne assessment.                                              |  |  |  |  |
| 13.  | Answer the questions.                                                                   |                                                             |  |  |  |  |
|      | Note – Questions in red are mandatory                                                   |                                                             |  |  |  |  |
| 14.  | Click the <b>Complete</b> button to trigger the                                         | e auto approval rules.                                      |  |  |  |  |
|      | Note- the Save button will not trigger th                                               | e auto approval rules.                                      |  |  |  |  |
| 15.  | Click on Step 4: Add Notes in the left r                                                | navigation window.                                          |  |  |  |  |
| 16.  | Click the Add Notes button                                                              |                                                             |  |  |  |  |
| 17.  | Type the extension notes in the Notes                                                   | Type the extension notes in the <b>Notes</b> section        |  |  |  |  |
| 18.  | Click the <b>Save</b> button                                                            |                                                             |  |  |  |  |
| 19.  | Click on Step 6: Submit Extension in t                                                  | the left navigation window.                                 |  |  |  |  |
| 20.  | Click on the Submit Request button to                                                   | submit your extension request.                              |  |  |  |  |

The **Notes** field is compressed so you must click the "Show" icon in the right hand corner to expand this section.

| Episode Notes         Date : 06/10/2015 01:47:17 PM         * Notes : <td <<="" <td="" th=""><th>Episode Notes</th><th></th><th></th></td>                                                                                                    | <th>Episode Notes</th> <th></th> <th></th> | Episode Notes          |                                   |  |
|----------------------------------------------------------------------------------------------------|--------------------------------------------|------------------------|-----------------------------------|--|
| Image: 06/00/2015 01:47:17 PM         Image: Notes:         Image: Dete: 06/00/2015 01:47:17 PM         Image: Dete: 06/00/2015 01:47:17 PM         Image: Dete: |                                            | Episode Notes          |                                   |  |
| * Notes :       B / U   **         Image: Image: Provider Portal Notes                                                                                                    | Date :                                     | 06/10/2015 01:47:17 PM |                                   |  |
|                                                                                                    | * Notes :                                  |                        | Note Type : Provider Portal Notes |  |
|                                                                                                    | Notes .                                    |                        |                                   |  |
|                                                                                                    |                                            |                        |                                   |  |
|                                                                                                    |                                            |                        |                                   |  |
|                                                                                                    |                                            |                        |                                   |  |
|                                                                                                    |                                            |                        |                                   |  |
|                                                                                                    |                                            |                        |                                   |  |
|                                                                                                    |                                            |                        |                                   |  |
|                                                                                                    |                                            |                        |                                   |  |
|                                                                                                    |                                            |                        |                                   |  |
|                                                                                                    |                                            |                        |                                   |  |
|                                                                                                    |                                            |                        |                                   |  |
|                                                                                                    |                                            |                        |                                   |  |
|                                                                                                    |                                            |                        |                                   |  |
|                                                                                                    |                                            |                        |                                   |  |
| Course Decord Concerts                                                                                                    |                                            | Court Decet Courtel    |                                   |  |

| Step | Action                                                                                                    |
|------|----------------------------------------------------------------------------------------------------|
| 1.   | Click the "Show" icon 👫 in the right hand corner to expand this section                                                                                          |
| 2.   | Click the Add Notes button                                                                                                    |
| 3.   | Enter the appropriate notes in the notes section. Be sure to include your <b>name</b> and <b>contact information</b> in the event the plan needs to contact you. |
|      | Note Shall shack is available by clicking the icon                                                                                                    |
|      | <b><u>Note</u></b> - Spell check is available by clicking the icon <b>on the menu bar</b> .                                                                      |
| 4.   | Click the Save button.                                                                                                    |

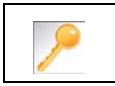

This is a shared note field. Notes can be viewed and entered by both you and the plan.

#### **Attaching a Document - Initial Request**

It is recommended that you save the document to a location that you can easily find. For example, save the document to your desktop. The **Documents** field is compressed so you must click the

"Show" icon in the right hand corner to expand this section.

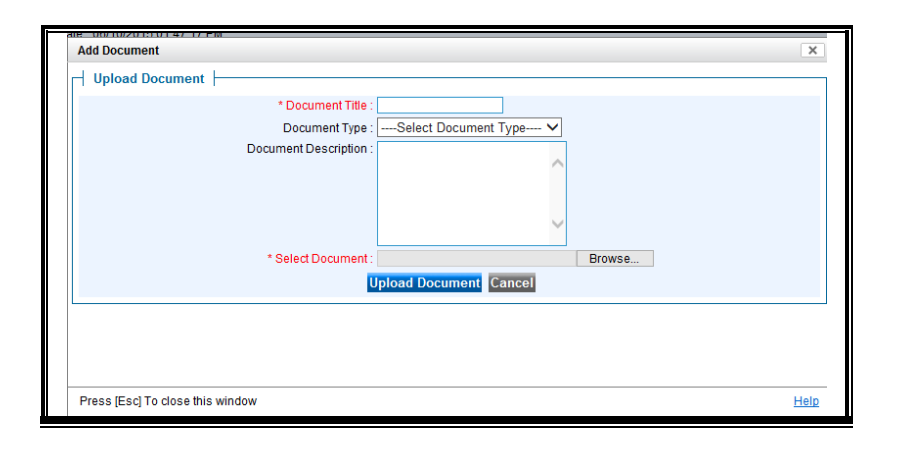

| Step | Action                                                                                          |
|------|-------------------------------------------------------------------------------------------------|
| 1.   | Click the "Show" icon 🕂 in the right hand corner to expand this section                         |
| 2.   | Click the Add Documents button                                                                  |
|      | Result – The Add Document window appears                                                        |
| 3.   | Enter the "title of the document" in the <b>Document Title</b> field                            |
| 4.   | Select the most appropriate <b>Document Type</b>                                                |
| 5.   | Optional: Add a Document Description                                                            |
| 6.   | Click the Browse button to search for your document you wish to upload                          |
|      | <b>Note</b> – If you saved it to your desktop, navigate to your desktop to upload the document. |
| 7.   | Select the document                                                                             |
|      | Note – the title of the document will appear in the Select Document field.                      |
| 8.   | Click the <b>Upload Document</b> button.                                                        |
|      | Note - You should see the document in the documents section.                                    |

63

#### **Diagnosis Favorites List – How to Create a Favorites List**

The "**Favorites List**" will allow you to create and manage a list of frequently used diagnoses. The list is unique to the provider's account. The steps for creating a "**Favorites List**" are below.

| └── Diagnosis |               |                        |                       |           |
|---------------|---------------|------------------------|-----------------------|-----------|
|               | Code Type: IC | D9 🗸                   | * Diagnosis :         | ् 💟 🔍     |
|               |               |                        | Add                   | Diagnosis |
|               | Primary       | Diagnosis Code<br>Type | Diagnosis             | Actions   |
|               | *             | ICD9                   | 250Diabetes mellitus, |           |
|               |               |                        | Next Cancel           |           |

| Step | Action                                                        |
|------|---------------------------------------------------------------|
| 1.   | Click the diagnosis search icon 🔍 to initiate the search.     |
|      | Result – The "Diagnosis Code Search Form" window will appear. |

| Search Favorite        | Search Form                    |                                                                                                    | ?      |
|------------------------|--------------------------------|----------------------------------------------------------------------------------------------------|--------|
|                        | For a defined<br>Diagno:<br>Di | I search please enter the first 3 letters of diagnosis in the 'Description' field.<br>sis Code Type: ICD9<br>agnosis Code: 250<br>Description : Search Reset |        |
| Search Results         |                                |                                                                                                    |        |
| Diagnosis Code<br>Type | Diagnosis<br>Code              | Description                                                                                                    | Action |
| ICD9                   | 250                            | Diabetes mellitus                                                                                                    |        |
| ICD9                   | 250.0                          | Diabetes mellitus without mention of complication                                                                                                    |        |

| Step | Action                                                          |
|------|-----------------------------------------------------------------|
| 2.   | Select the appropriate "Diagnosis Code Type" from the drop down |
| 3.   | Type the code or the description in the appropriate field       |
|      | Result – The "Search Results" will appear.                      |

#### Diagnosis Favorites List – How to Create a Favorites List (con't)

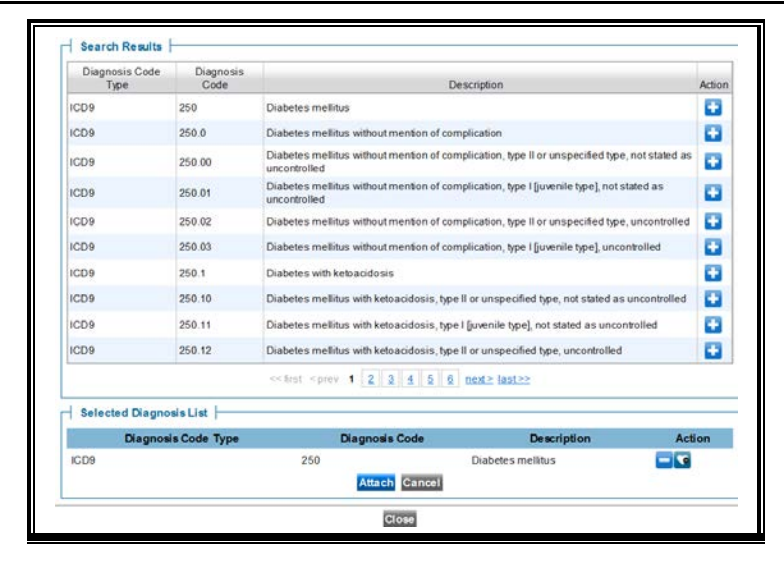

| Step                            |                      | Action                                                                   |                       |
|---------------------------------|----------------------|--------------------------------------------------------------------------|-----------------------|
| 4.                              | Click the add id     | con 📴 next to the diagnosis of your ch                                   | oice                  |
|                                 | Result – the s       | elected diagnosis will appear in the "Sel                                | lected Diagnosis      |
|                                 | List" at the bo      | tom of the screen.                                                       |                       |
| IF                              |                      | THEN                                                                     |                       |
| you wish to a<br>diagnosis to t | dd the<br>he request | go to step #5                                                            |                       |
|                                 |                      | Click on the heart icon                                                  |                       |
| you wish to a                   | dd the               | IF                                                                       | THEN                  |
| "Favorists Li                   | st"                  | you wish to select additional diagnoses to your " <b>Favorite List</b> " | repeat steps 2 thru 4 |
|                                 |                      | you wish to add the diagnosis to the request                             | go to step #5         |
| 5.                              | Click on the "A      | ttach" button to add the diagnosis to the                                | e request.            |

Once your "**Favorites List**" is set up, you do not need to search for diagnosis in order to add them to the request. Follow the steps below to add diagnosis from your "**Favorites List**."

| Search Favori | te             |                                                       | _      |
|---------------|----------------|-------------------------------------------------------|--------|
| Favorite Dia  | gnosis         |                                                       |        |
| Code Type     | Diagnosis Code | Description                                           | Action |
| ICD9          | 577.0          | Acute pancreatitis                                    | Q. S   |
| ICD9          | 250            | Diabetes mellitus                                     | U. 💽   |
| ICD9          | 650            | Normal delivery                                       | U+ 💽   |
| ICD9          | 879.0          | Open wound of breast, without mention of complication | U. 💽   |
| ICD9          | 486            | Pneumonia, organism unspecified                       | 📭 💽    |
|               |                | Close                                                 |        |

| Step | Action                                                                                                    |
|------|----------------------------------------------------------------------------------------------------|
| 1.   | Click on the heart icon in the diagnosis section of the new request                                                         |
|      | Result – The "Favorite Diagnosis" window opens.                                                                             |
| 2.   | Click on the add icon <b>use</b> to add the diagnosis to the request                                                        |
| 3.   | After you have added the diagnosis, click on the "Next" button to display the next mandatory section of "Adding Providers." |

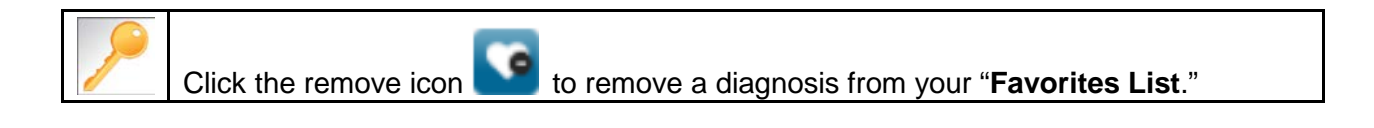

#### **Providers Favorites List – How to Create a Favorites List**

The **"Favorites List**" will allow you to create and manage a list of frequently used providers. The list is unique to the provider's account. The steps for creating a **"Favorites List**" are below.

| Providers + |              |                       |              |  |
|-------------|--------------|-----------------------|--------------|--|
|             | * Treating : | Healthcare INC        | Attach 🔍 🔍   |  |
|             | no           | providers attached to | this episode |  |
|             | * Attending  |                       |              |  |
|             | no           | providers attached to | this episode |  |

| Step | Action                                                   |
|------|----------------------------------------------------------|
| 1.   | Click the provider search icon 🔍 to initiate the serach. |
|      | <b>Result</b> – The "Search Providers" window appears.   |

| Search Providers |                     |                                     |                      |                          |              |                         |                     |        |
|------------------|---------------------|-------------------------------------|----------------------|--------------------------|--------------|-------------------------|---------------------|--------|
|                  |                     | Note 'To perform a quick search     | nlease enter few     | characters for Last      | Name or Fir  | stName                  |                     |        |
| E.g.Enter at     | t least three chara | acters in First/Last Name to search | for a Provider. The  | e system will auto p     | populate the | content as character    | s are entered.      |        |
| Busin            | ess Entity : ALL    | ~                                   |                      |                          |              |                         |                     |        |
| Provider L       | astName :           |                                     |                      | Provider Fin             | st Name :    |                         | Q                   |        |
| NPIN (Nation     | al Provider         |                                     |                      |                          |              |                         | 1                   |        |
| Identification   | Number) :           |                                     |                      | Ph                       | ovider ID .  |                         |                     |        |
|                  |                     |                                     |                      |                          |              |                         |                     |        |
|                  | TaxID :             |                                     |                      |                          |              |                         |                     |        |
|                  | Tax ID :            |                                     | Search Rese          | t                        |              |                         |                     |        |
|                  | TaxID :             |                                     | Search Rese          | t                        |              |                         |                     |        |
| Search Results   | Tax ID :            |                                     | Search Rese          | 1                        |              |                         |                     |        |
| Search Results   | Tax ID :            |                                     | Search Rese          | t                        | 1            | Participation           | Provider            | 1      |
| Search Results   | Tax ID : Provider   | Address                             | Search Rese<br>TaxID | t<br>Termination<br>Date | NPIN         | Participation<br>Status | Provider<br>Network | Action |

| Step | Action                                                                                                    |
|------|----------------------------------------------------------------------------------------------------|
| 2.   | Search for the provider.                                                                                                    |
| 3.   | Click the "Favorities" icon in the row of the provider you wish to add to your " <b>Favorites List</b> ."<br>Result – The provider is now added to your " <b>Favoritest List</b> ." |

Once your "**Favorites List**" is set up, you do not need to search for your commonly used providers in order to add them to the request. Follow the steps below to add a provider from your "**Favorites List**."

|            |                                                       | * Treating : Al | PRIA HEALT     |                   | Attach 💟 🔍                   |                  |                     |        |
|------------|-------------------------------------------------------|-----------------|----------------|-------------------|------------------------------|------------------|---------------------|--------|
| Name       | Service Location                                      | Phone           | Provider<br>ID | Network<br>Status | Speciality                   | Fax              | Termination<br>Date | Action |
| HealthCare | 1313 Mocking<br>Bird Lane<br>Suite 300<br>Munster, YZ | 1235            | 1235           | 0                 | Durable Medical<br>Equipment | 1232341<br>234   |                     | ×      |
|            |                                                       | * Attending     |                |                   |                              |                  |                     |        |
|            |                                                       | no p            | providers att  | ached to this     | episode Click to Ad          | Id Favorite List |                     |        |

| Step | Action                                                                                                    |
|------|----------------------------------------------------------------------------------------------------|
| 1.   | Click on the heart icon in the "Providers" section of the new request <b>Result</b> – The "Favorite Providers" window opens. |
| 2.   | Click on the add icon <b>use</b> to add the provider to the request                                                          |

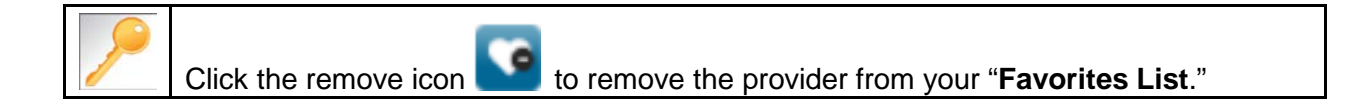

|                                                                                             | (Note : This is a Test Site. Data entered here will not be migrated to Production ) |                         |                              |                                | 🍸 Help 📄 Legends F Dashboard                | Memory List User : Egan, Lori - |  |
|---------------------------------------------------------------------------------------------|-------------------------------------------------------------------------------------|-------------------------|------------------------------|--------------------------------|---------------------------------------------|---------------------------------|--|
| JIVa                                                                                        | Provider<br>New Request                                                             | Search Request My Inbox |                              |                                |                                             |                                 |  |
| Step 1:Edit Request                                                                         |                                                                                     |                         |                              |                                | Episo                                       | ode ID: 27323 Delete Request    |  |
| Step 2:Add Providers                                                                        | Add Providers Member Name :<br>• • • Alamode. Pie                                   |                         |                              | Member ID : <u>78945612-01</u> | DOB: 05/05/1950                             |                                 |  |
| Step 3:Add Diagnosis<br>Step 4:UM Services                                                  | S                                                                                   | Gender:                 |                              | Age: 63                        | Address: Cherry Road,<br>Coolwhip, PA, USA, |                                 |  |
| Step 5:Add Assessment Preferred Phone # :<br>Product Type: Medicaid(Medicaid Program of MI) |                                                                                     | Program of MI)          | Elig. Start Date: 01/01/2004 | Elig. End Date: 12/31/9999     |                                             |                                 |  |
| Step 6:Add Notes                                                                            | ep 6:Add Notes Group Keystone First Health Plan - TCats 21 and Over<br>w/Adult MA   |                         | - TCats 21 and Over          | Employer: Keystone First       | Client: Keystone First                      |                                 |  |
| Step 7:Add Documen                                                                          | nts                                                                                 | Episode : IP            |                              | Primary Diagnosis : 650        | Procedure Details :                         |                                 |  |
| Step 8:Submit Reque                                                                         | est                                                                                 | Episode Status . New    |                              |                                |                                             |                                 |  |
|                                                                                             |                                                                                     | Diagnosis               |                              |                                |                                             |                                 |  |
|                                                                                             | Primary D                                                                           |                         | Diagnosis                    |                                | Diagnosis Type                              | Date Added                      |  |
|                                                                                             |                                                                                     | Yes                     | 650 ( 0 ) - Normal delivery  |                                | ICD9                                        | 07/29/2013                      |  |
|                                                                                             |                                                                                     | Add New Diagnosis       |                              |                                |                                             |                                 |  |
|                                                                                             |                                                                                     |                         |                              |                                |                                             |                                 |  |

| Step | Action                                                                |
|------|-----------------------------------------------------------------------|
| 1.   | Click on the step titled Add Diagnosis in the left navigation window. |
| 2.   | Click on the Add New Diagnosis button.                                |
| 3.   | Enter the appropriate Start Date.                                     |
| 4.   | Enter the appropriate <b>Diagnosis Code.</b>                          |
|      | Note - you can search for a diagnosis by clicking the search icon     |
| 5.   | Click the Add New Diagnosis icon 💶                                    |
| 6.   | Click the Add button to save the additional diagnosis.                |